# **fonepad**<sup>™</sup> elektronická príručka

(BC

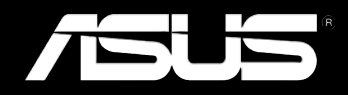

#### Informácie o autorských právach

Žiadna časť tohto návodu na obsluhu, a to vrátane výrobkov a softvéru v ňom popísaných, nesmie byť bez vyjadrenia spoločnosti ASUSTeK COMPUTER INC. ("ASUS"), a to prostredníctvom písomného súhlasu kopírovaná, prenášaná, prepisovaná, uložená do pamäte vyhľadávacieho systému, alebo prekladaná do iného jazyka v akejkoľvek forme alebo akýmikoľvek prostriedkami, a to okrem dokumentácie kupujúceho slúžiacej pre potreby zálohovania.

SPOLOČNOSŤ ASUS POSKYTUJE TENTO NÁVOD NA OBSLUHU "TAK AKO JE", BEZ ZÁRUKY AKÉHOKOĽVEK DRUHU, ČI UŽ VÝSLOVNEJ ALEBO ZAHRNUTEJ, VRÁTANE, ALE NIE OBMEDZENE NA ZAHRNUTÉ ZÁRUKY ALEBO PODMIENKY TÝKAJÚCE SA NEPORUŠENIA, PREDAJNOSTI ALEBO VHODNOSTI PRE URČITÝ ÚČEL. SPOLOČNOSŤ ASUS, JEJ RIADITELIA, ÚRADNÍCI, ZAMESTNANCI ALEBO PREDAJCOVIA NEBUDÚ ZODPOVEDNÍ ZA AKÉKOĽVEK NEPRIAME, ZVLÁŠTNE, NÁHODNÉ ALEBO VYPLÝVAJÚCE ŠKODY (VRÁTANE ŠKÓD SPÔSOBENÝCH STRATOU NA ZISKU, STRATOU V OBLASTI PODNIKATEĽSKÝCH AKTIVÍT A PODOBNE), A TO AJ AK SPOLOČNOSŤ ASUS BOLA OBOZNÁMENÁ S MOŽNOSŤOU TAKÝCHTO ŠKÔD, KTORÉ SÚ DÔSLEDKOM CHYBY ALEBO OMYLU V RÁMCI TOHO NÁVODU ALEBO V RÁMCI VÝROBKU.

Výrobky a firemné označenia, ktoré sa objavujú v tomto návode, môžu a nemusia byť obchodnými značkami alebo autorskými právami patričných spoločností a používajú sa iba na označenie alebo na vysvetľovanie, a to v prospech ich vlastníkov a bez zámeru ich porušovania.

TECHNICKÉ ŠPECIFIKÁCIE A INFORMÁCIE, KTORÉ SÚ SÚČASŤOU TOHTO NÁVODU, SÚ UVEDENÉ IBA PRE INFORMATÍVNE ÚČELY A MÔŽU BYŤ KEDYKOĽVEK ZMENENÉ BEZ PREDCHÁDZAJÚCEHO OZNÁMENIA, PRIČOM BY TO NEMALO BYŤ INTERPRETOVANÉ AKO POVINNOSŤ SPOLOČNOSTI ASUS. SPOLOČNOSŤ ASUS NEPREBERÁ ZODPOVEDNOSŤ ANI ZA ZÁVÄZKY TÝKAJÚCE SA AKÝCHKOĽVEK CHÝB ALEBO NEPRESNOSTÍ, KTORÉ SA MÔŽU V RÁMCI TOHTO NÁVODU VYSKYTNÚŤ, A TO VRÁTANE V NÁVODE POPÍSANÝCH VÝROBKOV A SOFTVÉRU.

Autorské práva © 2013 ASUSTeK COMPUTER INC. Všetky práva sú vyhradené.

#### Obmedzenie zodpovednosti

Môže dôjsť k okolnostiam, kedy kvôli zanedbaniu zo strany spoločnosti ASUS, alebo kvôli inej zodpovednosti máte nárok požadovať od spoločnosti náhradu za škody. V každom takomto prípade, bez ohľadu na východisko, na základe ktorého ste oprávnení požadovať u spoločnosti Asus náhradu škód, je spoločnosť Asus zodpovedná za nie viac, než za osobné poranenie (vrátane smrti) a škodu na nehnuteľnom majetku a hnuteľnom osobnom majetku, alebo za akékoľvek skutočné a priame škody vyplývajúce zo zanedbania alebo zabudnutia splniť zákonom stanovené povinnosti vyplývajúce z tohto prehlásenia o záruke, a to do výšky uvedenej zmluvnej ceny každého výrobku.

Spoločnosť ASUS bude zodpovedná za, alebo vás odškodní za stratu, poškodenia alebo nároky zmluvne ustanovené, alebo vyplývajúce z porušenia alebo priestupku zo strany spoločnosti Asus voči tejto záruke.

Táto hranica sa týka aj dodávateľov a predajcov spoločnosti ASUS. Je to maximum, za ktoré sú spoločnosť ASUS, jej dodávatelia a váš predajca spoločne zodpovední.

SPOLOČNOSŤ ASUS V ŽIADNOM PRÍPADE NEZODPOVEDÁ ZA ŽIADNY Z NASLEDUJÚCICH BODOV: (1) ZA POŽIADAVKY TRETEJ STRANY TÝKAJÚCE SA VAŠICH ŠKÔD; (2) ZA STRATU ALEBO POŠKODENIE VAŠICH ZÁZNAMOV ALEBO ÚDAJOV; ALEBO (3) ZA ZVLÁŠTNE, NÁHODNÉ ALEBO NEPRIAME ŠKODY ALEBO ZA AKÉKOĽVEK EKONOMICKY VYPLÝVAJÚCE ŠKODY (VRÁTANE STRATY ZISKU ALEBO ÚSPOR), A TO AJ AK BOLI SPOLOČNOSŤ ASUS, JEJ DODÁVATELIA ALEBO VÁŠ PREDAJCA O TÝCHTO MOŽNOSTIACH INFORMOVANÍ.

#### Servis a podpora

Navštívte našu viacjazyčnú stránku na adrese http://support.asus.com

# Obsah

| Informácie o tejto príručke                      | 6 |
|--------------------------------------------------|---|
| Dohody používané v tomto návode                  | 7 |
| Typografické prvky                               | 7 |
| Bezpečnostné opatrenia                           | 8 |
| Nabíjanie batérií                                | 8 |
| Používanie Fonepadu                              | 8 |
| Upozornenia pre používanie na palubách lietadiel | 8 |
| Obsah balenia                                    | 9 |

#### Kapitola 1: Nastavenie hardvéru

| Spoznajte svoj Fonepad   | 12 |
|--------------------------|----|
| Pohľad spredu            | 12 |
| Pohľad zozadu            | 14 |
| Vnútro zadnej priehradky | 17 |

#### Kapitola 2: Používanie Fonepadu

| Nastavenie Fonepad        | 20 |
|---------------------------|----|
| Vkladanie karty Micro SIM | 20 |
| Vkladanie karty Micro SD  | 22 |
| Resetovanie Fonepad       | 23 |
| Nabíjanie Fonepad         | 25 |
| Zapnutie Fonepad          | 27 |
| Gestá pre Fonepad         |    |

#### Kapitola 3: Práca s Android®

| 32 |
|----|
| 33 |
| 33 |
| 33 |
| 34 |
| 34 |
|    |

| Úvodná obrazovka                                 | 36 |
|--------------------------------------------------|----|
| Zobrazenia na celú obrazovku                     | 37 |
| Zamknutie orientácie obrazovky                   | 38 |
| Používanie funkcií volania                       | 38 |
| Telefonovanie                                    | 38 |
| Nastavenie vašich známych                        | 38 |
| Pripojenie k svetu                               | 39 |
| Pripojenie do sietí Wi-Fi                        | 39 |
| Používanie Bluetooth                             | 40 |
| Správa aplikácií                                 | 42 |
| Vytváranie zástupcov aplikácií                   | 42 |
| Odstránenie aplikácie z úvodnej obrazovky        | 42 |
| Prezeranie informácií o aplikácii                | 43 |
| Vytvorenie zložky aplikácií                      | 44 |
| Prezeranie aplikácií na obrazovke Nové aplikácie | 45 |
| Task Manager (Správca úloh)                      | 47 |
| Správca súborov                                  | 48 |
| Vstúpenie do vnútornej pamäte                    | 48 |
| Vstupovanie do vonkajšieho pamäťového zariadenia | 48 |
| Prispôsobenie obsahu                             | 49 |
| Nastavenia                                       | 50 |
| Vypnutie Fonepadu                                | 53 |
| Prepnutie Fonepadu do režimu nízkej spotreby     | 53 |
| Kapitola 4: Predinštalované aplikácie            |    |
| Odporúčané predinštalované aplikácie             | 56 |
| Hudba Play                                       | 56 |
| Fotoaparát                                       | 58 |

Galéria

E-mail

| Gmail                              | 70 |
|------------------------------------|----|
| Obchod Play                        | 71 |
| Мару                               | 72 |
| Aplikácia MyLibrary                | 74 |
| SuperNote Lite                     | 79 |
| ASUS Studio                        | 85 |
| BuddyBuzz                          | 88 |
| AudioWizard                        | 89 |
| MyPainter                          | 90 |
| App Locker (Zámok aplikácie)       | 92 |
| App Backup (Zálohovanie aplikácií) | 94 |
| Miniaplikácie                      |    |
| ASUS Battery                       |    |

#### Prílohy

| EC vyhlásenie o zhode                                         | 104 |
|---------------------------------------------------------------|-----|
| Prevencia pred stratou sluchu                                 | 104 |
| Označenie CE                                                  | 104 |
| Informácie o expozícii účinkom rádiovej frekvencie (SAR) - CE | 105 |
| Bezpečnostná požiadavka týkajúca sa napájania                 | 105 |
| Služby na recykláciu/odovzdanie výrobkov ASUS                 | 105 |
| Poznámka týkajúca sa náteru                                   | 105 |
| Správna likvidácia                                            | 106 |
| Upozornenie týkajúce sa snímateľného krytu                    | 106 |

# Informácie o tejto príručke

Táto príručka poskytuje informácie o funkciách hardvéru a softvéru Fonepadu a zostavená je do nasledujúcich kapitol:

#### Kapitola 1: Nastavenie hardvéru

Táto kapitola podrobne opisuje hardvérové komponenty Fonepadu.

#### Kapitola 2: Používanie Fonepadu

Táto kapitola vám ukáže, ako používať rôzne časti Fonepadu.

#### Kapitola 3: Práca s Android®

Táto kapitola poskytuje prehľad o používaní systému Android® v Fonepade.

#### Kapitola 4: Predinštalované aplikácie

Táto kapitola obsahuje predinštalované aplikácie v Fonepade.

#### Prílohy

Táto časť obsahuje poznámky a vyhlásenia o bezpečnosti týkajúce sa Fonepadu.

# Dohody používané v tomto návode

Na zdôraznenie hlavných informácií v tomto návode sa používajú nasledujúce správy:

**DÔLEŽITÉ!** Táto správa obsahuje dôležité informácie, ktoré je nutné dodržiavať na dokončenie úlohy.

**POZNÁMKA:** Táto správa obsahuje doplňujúce informácie a tipy, ktoré pomôžu pri dokončení úloh.

VÝSTRAHA! Táto správa obsahuje dôležité informácie, ktoré je nutné dodržiavať na zaistenie vašej bezpečnosti pri vykonávaní určitých úloh a na zabránenie poškodenia údajov a prvkov vášho Fonepadu.

# Typografické prvky

Tučné písmo= Označuje ponuku alebo položku, ktoré musíte zvoliť.Kurzíva= Označuje klávesy, ktoré musíte stlačiť na klávesnici.

# Bezpečnostné opatrenia

# Nabíjanie batérií

Pred prvým použitím Fonepadu v režime napájania z batérie po dlhšiu dobu musí byť batériový modul úplne nabitý. Nezabúdajte, že sieťovým adaptérom nabíjate batériový modul počas doby jeho pripojenia k sieti. Uvedomte si, že nabiť batériu počas doby, kedy sa Fonepad používa trvá dlhšiu dobu.

**DÔLEŽITÉ!** Po úplnom nabití nenechávajte Fonepad pripojený k napájaciemu zdroju. Fonepad nie je stavaný na zapnutie do napájacieho zdroja po dlhšiu dobu.

# Používanie Fonepadu

Tento Fonepad sa môže používať len v prostrediach s teplotou okolia v rozsahu 0 ° C (32 °F) až 35 °C (95 °F).

Dlhodobou expozíciou na veľmi vysoké alebo nízke teploty sa batéria môže rýchlo vyčerpať a skrátiť jej životnosť. Na zaistenie optimálneho výkonu sa batéria môže vystaviť odporúčanému teplotnému rozsahu okolitého prostredia.

# Upozornenia pre používanie na palubách lietadiel

Spojte sa s leteckou spoločnosťou ohľadne služieb, ktoré môžete počas letu používať a obmedzeniach, ktoré musíte pri používaní Fonepad počas letu dodržiavať.

**DÔLEŽITÉ!** Svoj Fonepad môžete nechať prejsť röntgenovými zariadeniami (predmety, ktoré sa môžu vziať na palubu lietadiel, na dopravníkových pásoch), ale nevystavujte ho účinkom magnetických detektorov a snímačov.

# **Obsah balenia**

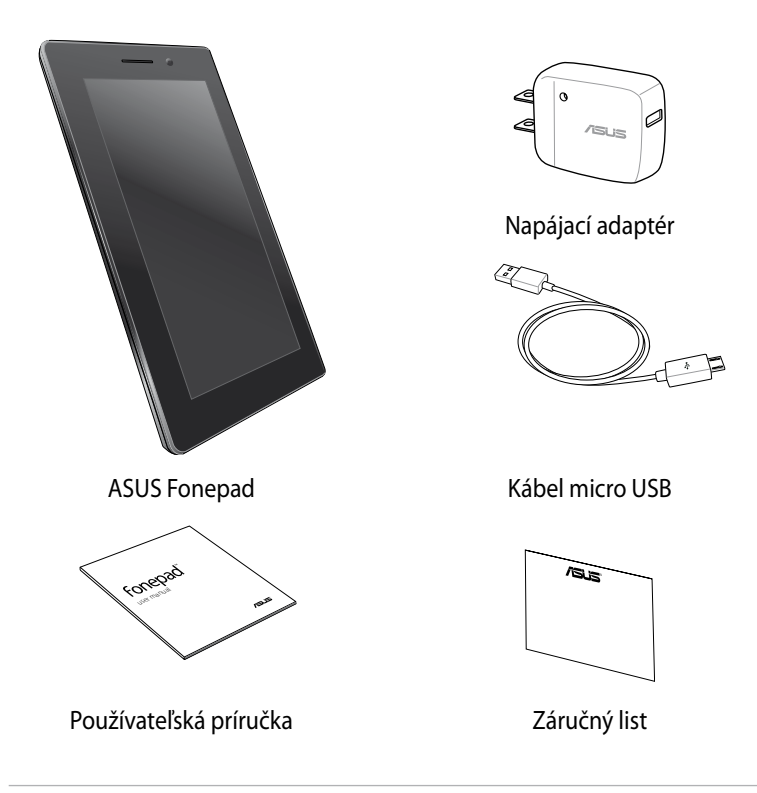

#### POZNÁMKY:

- Ak je poškodená alebo chýba ktorákoľvek položka, oznámte to svojmu predajcovi.
- Dodávaná napájacia zástrčka sa líši podľa krajiny alebo regiónu.

| Používateľská | príručka | pre ASUS | Fonepad |
|---------------|----------|----------|---------|
|---------------|----------|----------|---------|

# Kapitola 1:

# Nastavenie hardvéru

# Spoznajte svoj Fonepad

# Pohľad spredu

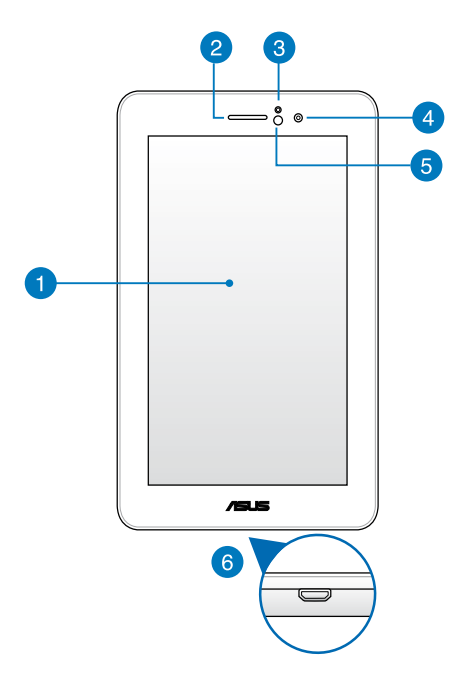

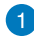

#### Dotykový panel

Dotykový panel vám umožňuje ovládať Fonepad pomocou dotykového pera alebo dotykovými gestami.

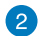

#### Slúchadlo

Slúchadlo umožňuje počuť osobu na druhom konci linky.

#### 3

#### Snímač detekujúci blízke objekty

Tento snímač detekuje vzdialenosť medzi vami a Fonepad. Keď pomocou Fonepad voláte alebo prijímate hovory, automaticky zablokuje dotykovú funkciu a vypne podsvietenie.

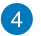

#### Predná kamera

Táto zabudovaná 1-megapixelová kamera umožňuje pomocou Fonepad fotografovať alebo nahrávať videá.

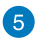

#### Snímač okolitého svetla

Snímač okolitého svetla zisťuje množstvo okolitého svetla v danom prostredí. Umožňuje, aby systém automaticky upravoval jas displeja v závislosti na stave okolitého svetla.

#### 6 Port Micro USB 2.0

Na nabíjanie batériového modulu alebo napájacieho zdroja pre Fonepad používajte micro USB (univerzálna sériová zbernica) 2.0. Tento port tiež umožňuje prenos dát z počítača do Fonepad a naopak.

POZNÁMKA: Keď Fonepad zapojíte do portu USB vo vašom počítači, bude sa nabíjať iba v režime nízkej spotreby (vypnutá obrazovka) alebo je vypnutý.

# Pohľad zozadu

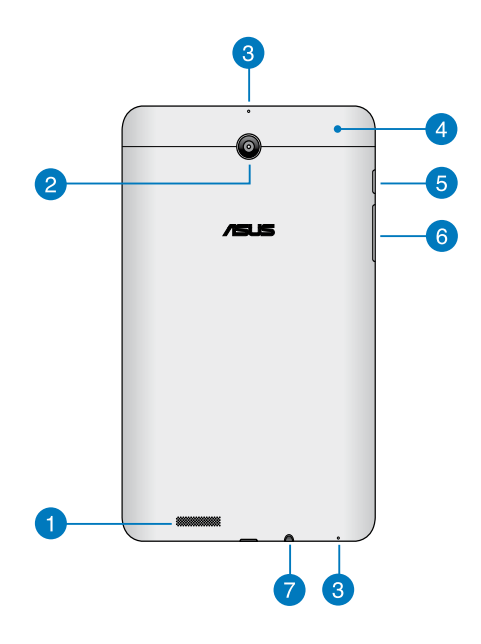

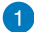

#### Audio reproduktory

Vstavaný reproduktor umožňuje počuť zvuky priamo z Fonepad. Funkcie zvuku sú riadené softvérovo.

### 2 Zadná kamera

Táto zabudovaná 3-megapixelová kamera umožňuje pomocou Fonepad fotografovať alebo nahrávať videá s vysokým rozlíšením.

POZNÁMKA: Dostupnosť zadnej kamery sa líši podľa krajiny alebo regiónu.

#### 3 Mikrofón

Zabudovaný mono mikrofón je možné používať počas video konferencií, na hlasové rozhovory alebo na jednoduché zvukové nahrávky.

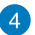

#### 👩 🛛 Zadná priehradka

Zadná priehradka obsahuje zásuvku pre kartu micro SIM (Subscriber Identity Module) (Modul na identifikáciu predplatiteľa), zásuvku pre kartu microSD, otvor na ručné resetovamie a otvor premikrofón.

POZNÁMKA: Funkcie vnútri zadnej priehradky si pozrite v časti Vnútro zadnej priehradky.

#### 5 Tlačidlo Power (Napájanie)

Ak chcete Fonepad zapnúť alebo ho zapnúť z pohotovostného režimu, tlačidlo Power (Napájanie) stlačte približne na dve (2) sekundy.

Ak chcete Fonepad vypnúť, stlačte tlačidlo Power (Napájanie) približne na (2) sekundy a po výzve poklepte na tlačidlo **Vypnúť** a potom na tlačidlo OK.

Ak chcete Fonepad zablokovať alebo ho prepnúť do pohotovostného režimu, stlačte a rýchlo uvoľnite tlačidlo Power (Napájanie).

V prípade, že Fonepad prestane reagovať, tlačidlo Power (Napájanie) stlačte a podržte približne na šesť (6) sekúnd, kým sa vypne.

#### DÔLEŽITÉ UPOZORNENIE!

- Keď je Fonepad nečinný po dobu pätnástich (15) sekúnd, automaticky sa prepne do pohotovostného režimu.
- Pri vynútenom reštarte systému môže dôjsť k strate dát. Dôrazne odporúčame, aby ste si pravidelne zálohovali svoje dáta.

#### 6 Tlačidlo Volume (Hlasitosť)

Tlačidlo Volume (Hlasitosť) umožňuje zvýšiť alebo znížiť úroveň hlasitosti vášho Fonepad.

Pomocou tlačidla Volume (Hlasitosť) môžete okrem toho vykonať aj niektorú z nasledujúcich činností:

- Stlačením a podržaním tlačidla Volume (Hlasitosť) môžete zapnúť • režim Vibrate (Vibrovať).
- Ak chcete telefón prepnúť do režimu Silent (Stlmiť), v režime Vibrate • (Vibrovať) raz stlačte tlačidlo Volume Down (Znížiť hlasitosť).

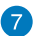

#### Port na zapojenie reproduktora/náhlavnej súpravy

Tento port umožňuje pripojiť do Fonepad reproduktory so zosilňovačom alebo náhlavnú súpravu.

DÔLEŽITÉ! Tento port nepodporuje vonkajší mikrofón.

# Vnútro zadnej priehradky

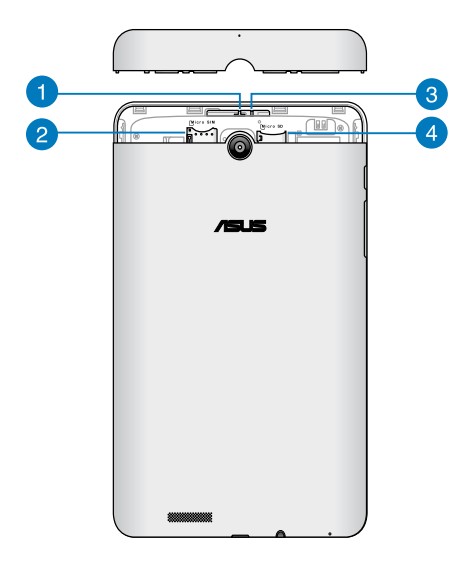

#### Otvor pre mikrofón

Otvor pre mikrofón umožňuje, aby zvuk prechádzal do vstavaného mikrofónu pre štandardné funkcie mikrofónu.

#### Otvor pre kartu Micro SIM

Fonepad sa dodáva so vstavanou zásuvkou pre kartu micro SIM (Subscriber Identity Module) (Modul na identifikáciu predplatiteľa), ktorá podporuje sieťové pásma GSM, WCDMA a LTE.

POZNÁMKA: Viac podrobností nájdete v časti Vkladanie karty Micro SIM.

#### **3** Otvor na ručné vynulovanie

Ak systém prestane reagovať, do otvoru na ručné resetovanie vložte vyrovnanú kancelársku spinku a Fonepad nútene reštartujte.

**DÔLEŽITÉ UPOZORNENIE!** Pri vynútenom reštarte systému môže dôjsť k strate dát. Dôrazne odporúčame, aby ste si pravidelne zálohovali dôležité dáta.

POZNÁMKA: Viac podrobností nájdete v časti Resetovanie Fonepad.

#### A Slot pre mikro SD kartu

Fonepad sa dodáva so vstavanou zásuvkou pre čítačku pamäťových kariet, ktorá podporuje formáty kariet microSD, microSDHC a microSDXC.

POZNÁMKA: Viac podrobností nájdete v časti Vkladanie karty Micro SD.

# Kapitola 2:

# Používanie Fonepadu

# **Nastavenie Fonepad**

# Vkladanie karty Micro SIM

Skôr, ako budete môcť vykonávať hovory, odosielať textové správy alebo Fonepad pripojiť k mobilnej širokopásmovej sieti, musíte nainštalovať kartu micro SIM (Subscriber Identity Module) (Modul na identifikáciu predplatiteľa).

Vloženie karty Micro SIM:

1. Zo zadnej priehradky Fonepad odstráňte kryt.

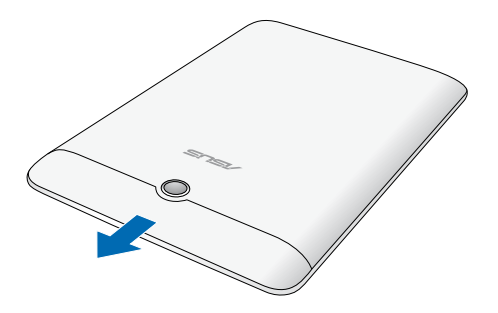

2. Kartu micro SIM vyrovnajte a vložte ju do zásuvky pre kartu micro SIM.

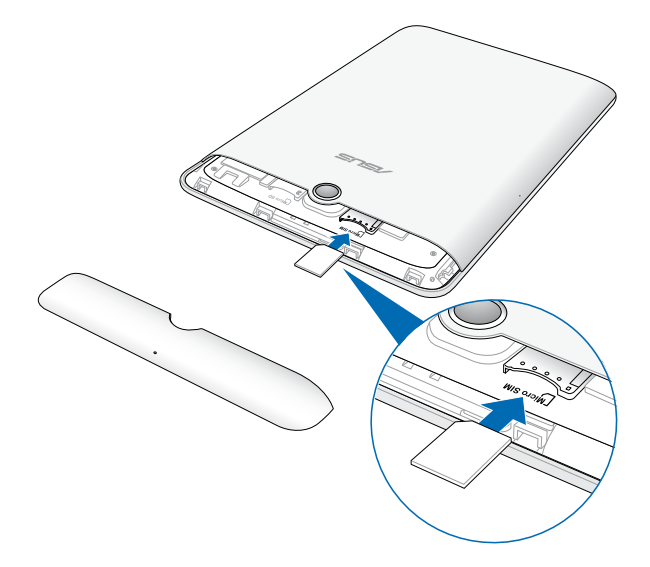

3. Kryt priehradky založte späť na miesto.

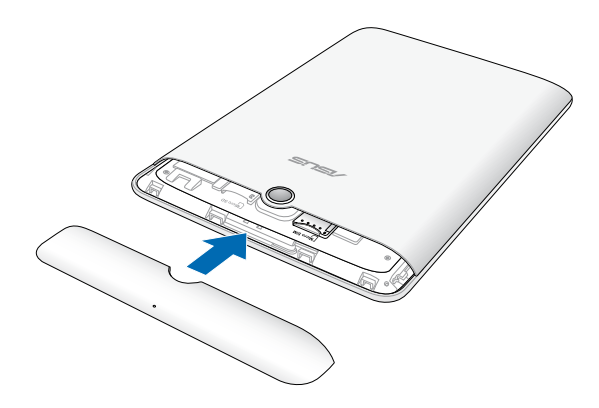

# Vkladanie karty Micro SD

Vloženie karty Micro SD:

1. Zo zadnej priehradky Fonepad odstráňte kryt.

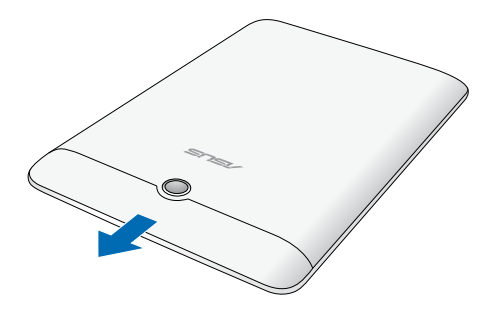

2. Kartu micro SD vyrovnajte a vložte ju do zásuvky pre kartu micro SD.

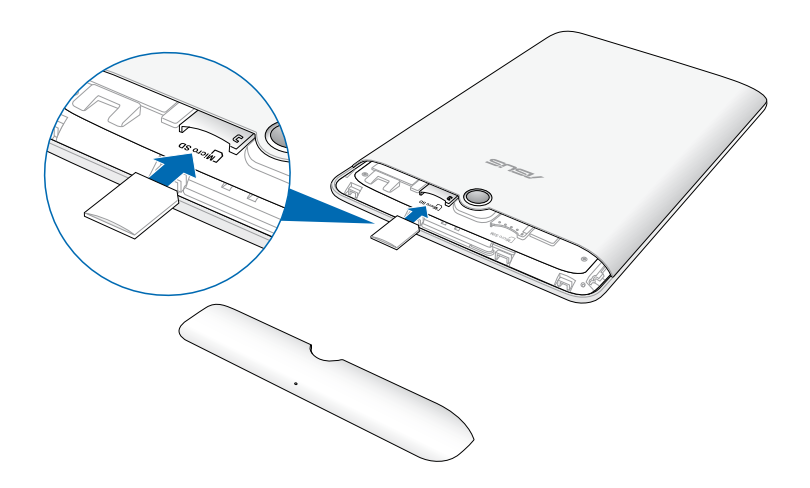

3. Kryt priehradky založte späť na miesto.

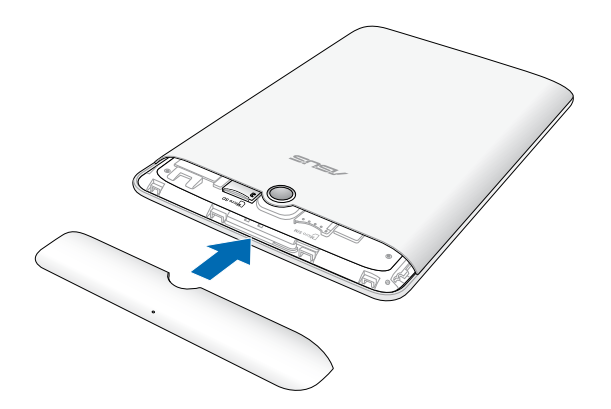

### **Resetovanie Fonepad**

Akchcete Fonepad resetovať:

1. Zo zadnej priehradky Fonepad odstráňte kryt.

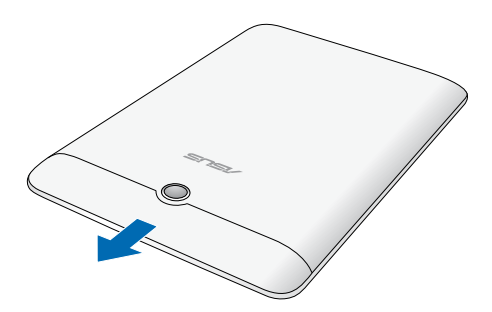

2. do otvoru na ručné resetovanie vložte vyrovnanú kancelársku spinku.

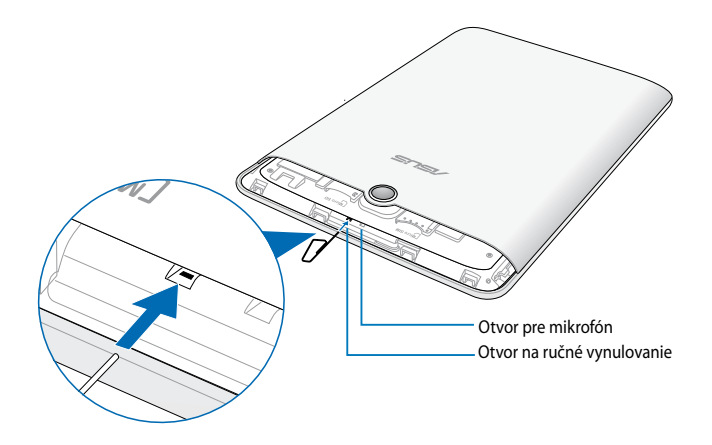

3. Kryt priehradky založte späť na miesto.

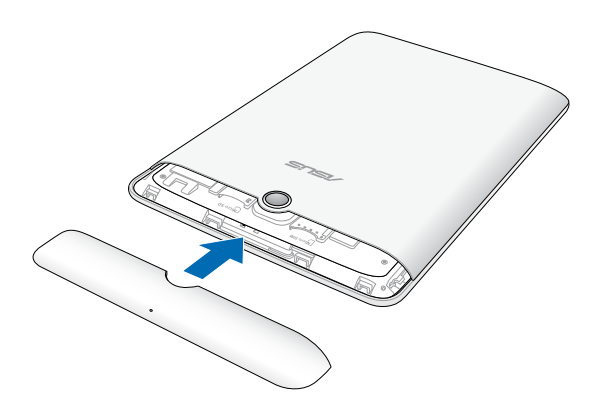

# Nabíjanie Fonepad

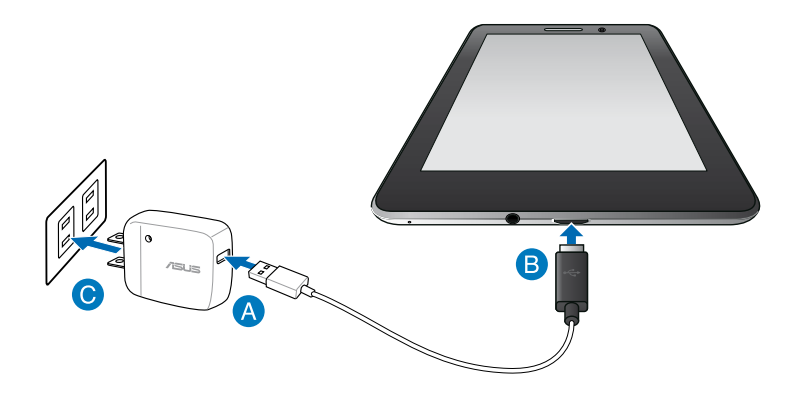

Nabíjanie Fonepad:

- A Kábel micro USB zapojte do sieťového adaptéra.
- B Konektor micro USB zapojte do Fonepad.
- C Sieťový adaptér zapojte do uzemnenej elektrickej zásuvky.

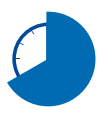

Pred používaním Fonepad v režime napájania z batérie po prvý krát sa musí nabíjať po dobu ôsmich (8) hodín.

#### DÔLEŽITÉ UPOZORNENIE!

- Na nabíjanie Fonepad používajte len dodaný napájací adaptér a kábel micro USB. Používaním iného sieťového adaptéra sa môže Fonepad poškodiť.
- Pred nabíjaním Fonepad odstráňte z napájacieho adaptéra a kábla micro USB ochrannú fóliu, aby sa zabránilo nebezpečenstvu alebo zraneniu.
- Zástrčku napájacieho adaptéra musíte zapojiť do príslušnej elektrickej zásuvky so správnym menovitým vstupným napätím. Výstupné napätie tohto adaptéra je DC 5V jednosmerný prúd, 2 A.
- Po úplnom nabití nenechávajte Fonepad pripojený k napájaciemu zdroju. Fonepad nie je stavaný na zapnutie do napájacieho zdroja po dlhšiu dobu.
- Pri používaní Fonepad v režime s napájacím adaptérom musí byť elektrická zásuvka blízko pri zariadení a ľahko prístupná.

#### POZNÁMKY:

- Fonepad možno nabíjať pomocou USB portu v počítači jedine v režime nízkej spotreby (vypnutá obrazovka) alebo keď je vypnuté.
- Dokončenie nabíjania pomocou portu USB môže trvať dlhšiu dobu.
- Ak váš počítač neposkytuje dostatok energie na nabíjanie Fonepad, nabíjajte ho zapojením do elektrickej zásuvky.

# Zapnutie Fonepad

Fonepad zapnite tak, že hlavný vypínač podržíte stlačený približne dve (2) sekundy.

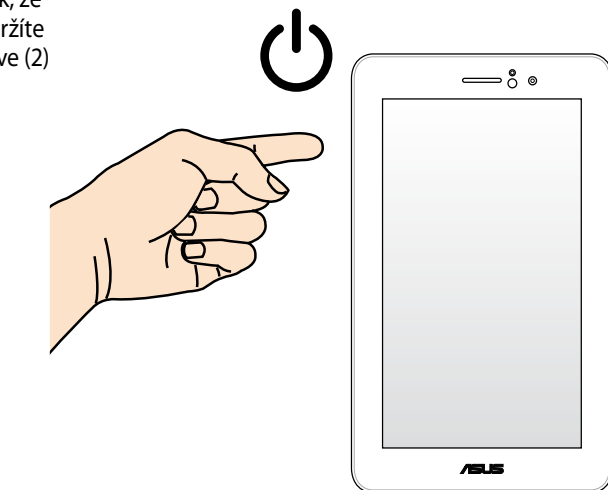

# Gestá pre Fonepad

Na dotykovom paneli možno vykonávať nasledovné gestá na navigovanie, komunikovanie a spúšťanie exkluzívnych funkcií v Fonepade.

#### Presunúť/Klepnúť a Podržať/Dlho stlačiť

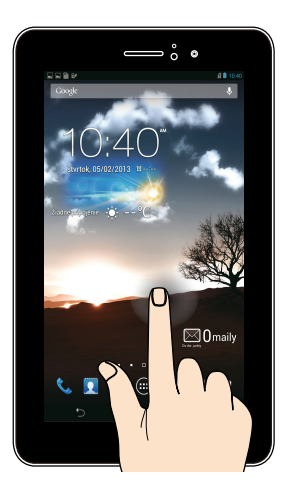

- Ak chcete aplikáciu presunúť, klepnite a podržte túto aplikáciu a presuňte ju na novú pozíciu.
- Ak chcete aplikáciu vymazať z hlavnej obrazovky, klepnite a podržte túto aplikáciu a presuňte ju k hornému okraju obrazovky.
- Ak chcete zachytiť obraz na obrazovke, klepnite na tlačidlo a podržte ho.

POZNÁMKA: Ak chcete povoliť toto nastavenie, vojdite do Sobené nastavenie ASUS a potom zaškrtnite políčko Nasnímať snímky obrazovky podržaním klávesu Recent Apps.

#### Klepnúť/Dotknúť

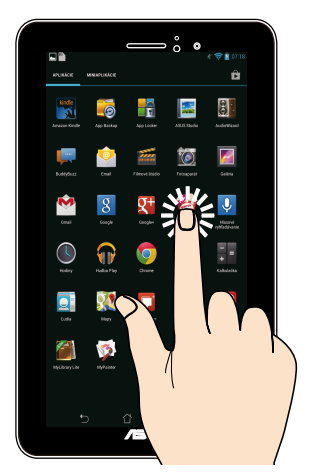

- Aplikáciu spustíte klepnutím na ňu.
- Súbor vyberte a otvorte tak, že naň klepnete v aplikácii Správca súborov.

#### Zmenšenie

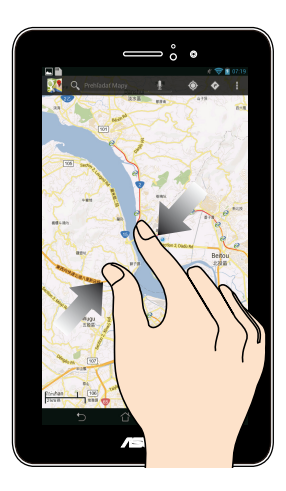

Obraz v zložke Galéria, Mapy alebo Miesta zmenšite spojením dvoch prstov na dotykovom paneli.

#### Priblíženie

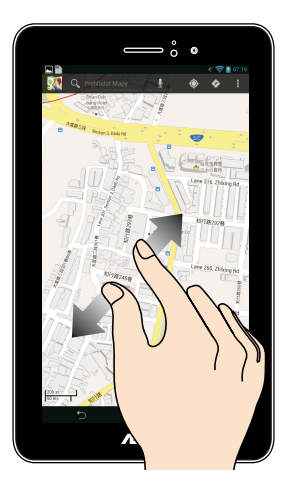

Obraz v zložke Galéria, Mapy alebo Miesta zväčšite roztiahnutím dvoch prstov na dotykovom paneli.

#### Posunúť

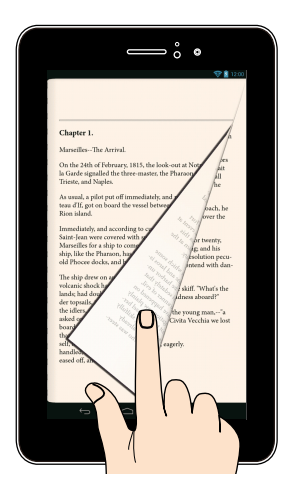

Posúvaním prsta doprava alebo doľava na dotykovom paneli môžete prepínať medzi obrazovkami alebo listovať stránky v e-knihe alebo v galérii obrázkov.

# Kapitola 3:

# Práca s Android®

# Prvé spustenie

Keď svoj Fonepad zapnete po prvý raz, zobrazí sa séria obrazoviek, ktoré vás prevedú konfigurovaním základných nastavení vášho operačného systému Android<sup>®</sup>.

Ak zapínate Fonepad po prvý raz:

- 1. Svoj Fonepad zapnite.
- 2. Vyberte jazyk a potom klepnite na tlačidlo Ďalší krok
- Vyberte metódu vstupu alebo formát klávesnice a potom klepnite na tlačidlo Ďalší krok
- 4. Na pripojenie k internetu vyberte typ siete (mobilný operátor alebo Wi-Fi alebo oboje) a potom poklepte na tlačidlo Ďalší krok.
- V zozname dostupných sietí Wi-Fi poklepte na názov siete a potom poklepte na tlačidlo Ďalší krok . Ak chcete preskočiť pripojenie k sieti, poklepte na tlačidlo Ďalší krok .

POZNÁMKA: Niektoré siete Wi-Fi vás môžu vyzvať na zadanie hesla.

- 6. Ak chcete nastaviť nasledujúce položky, postupujte podľa pokynov na obrazovke:
  - Nastavenia a služby Google
  - Konto Google
- Ak chcete vstúpiť na úvodnú obrazovku, nastavte miestny dátum a čas a potom klepnite na tlačidlo Dokončiť.
- 8. Ak chcete spustiť navigáciu Fonepad, na úvodnej obrazovke poklepte na tlačidlo **OK**.

# Obrazovka zamknutia systému Android®

### **Odomknutie zariadenia**

Klepte na ikonu zámku a presuňte ju na ikonu odomknutého zámku.

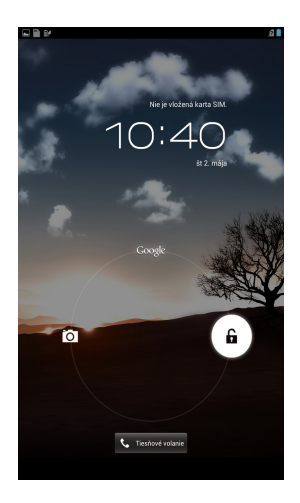

# Vstup do režimu fotoaparátu

Klepnite na ikonu zámku a presuňte ju na ikonu fotoaparátu.

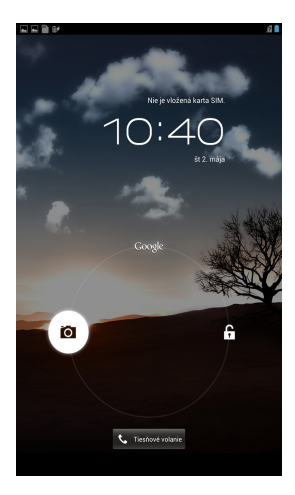

# Vstup do voliča núdzového telefónneho čísla

Ak chcete vytočiť núdzové telefónne číslo, poklepte na tlačidlo 🕻 теличин.

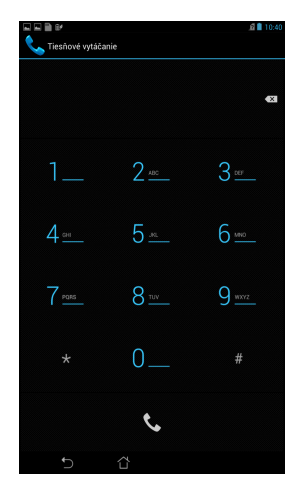

DÔLEŽITÉ UPOZORNENIE! Núdzové telefónne čísla sa menia podľa krajiny.

### Vstup do Google Now

Klepnite na ikonu zámku a presuňte ju na ikonu Google.

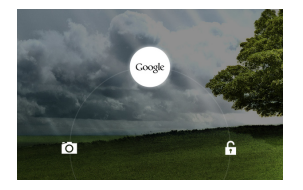

#### **Google Now**

Google Now je váš osobný asistent Fonepadu, ktorý vám poskytuje okamžité aktualizácie o poveternostných podmienkach, najbližších reštauráciách, letových poriadkoch, plánovaných stretnutiach a ďalšie súvisiace informácie na základe vašej webovej histórie, synchronizovaných kalendárov a upomienok.

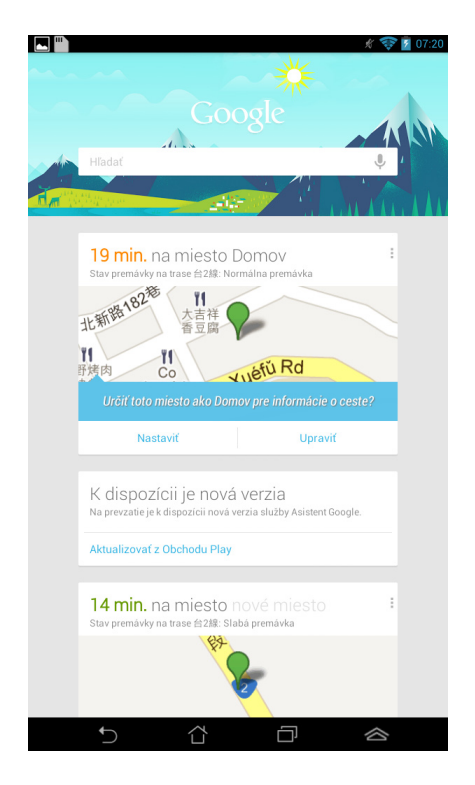

# Úvodná obrazovka

Otvorenie vyhľadávania

Zobrazuje miestny dátum, informácie o počasí a čas budíka. Poklepaním na túto ikonu môžete prispôsobiť nastavenia zástupcu informácií o počasí a aktualizácie frekvencie.

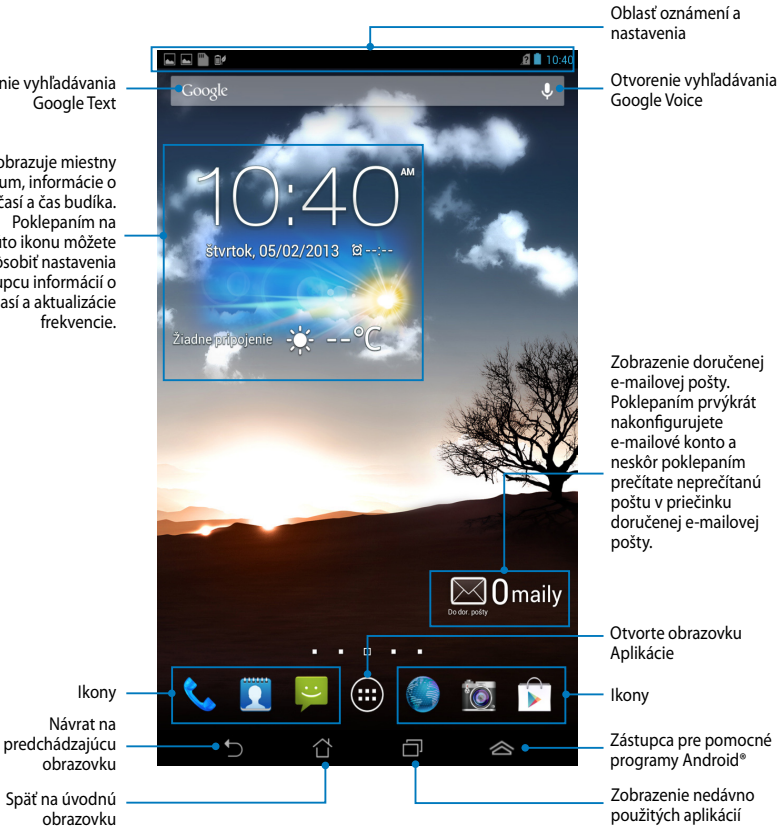
## Zobrazenia na celú obrazovku

Gravitačný senzor vstavaný v Fonepade umožňuje automatické otáčanie obrazovky v závislosti na tom, ako ju držíte. Natáčaním Fonepadu doľava alebo doprava môžete rýchlo prepínať medzi zobrazením na šírku alebo na výšku.

### Zobrazenie na šírku

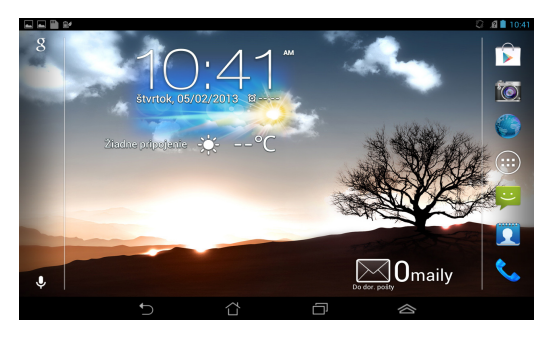

### Zobrazenie na výšku

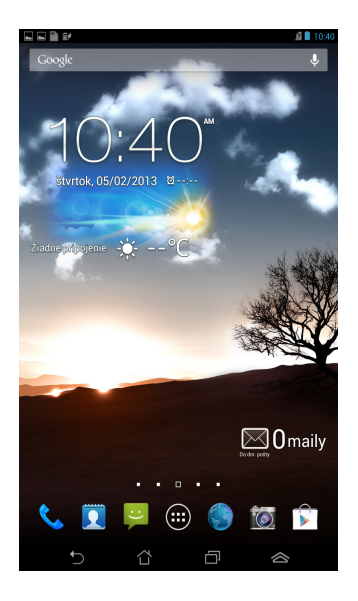

## Zamknutie orientácie obrazovky

Obrazovka Fonepadu štandardne automaticky zmení svoju orientáciu z režimu Landscape (Naležato) a opačne v závislosti od spôsobu, ako držíte Fonepad.

Ak chcete funkciu automatického otáčania obrazovky vypnúť, postupujte podľa týchto krokov:

- 1. Klepnutím na tlačidlo (III) na úvodnej obrazovke otvorte obrazovku Aplikácie.
- 2. Výber zrušte klepnutím na tlačidlo 🧾 > Uľahčenie prístupu a potom

klepnite na tlačidlo Automatické otáčanie obrazovky.

**POZNÁMKA:** Funkciu Automatické otočenie môžete tiež aktivovať alebo vypnúť z možnosti **Rýchle nastavenie ASUS**. Viac podrobností si pozrite v časti **Nastavenia**.

# Používanie funkcií volania

## Telefonovanie

Ak chcete telefonovať:

- 1. Na úvodnej obrazovke poklepte na ikonu
- 2. Ak chcete zadať číslo, na ktoré chcete zatelefonovať, poklepte na tlačidlá.
- 3. Ak chcete vytočiť číslo, poklepte na ikonu
- 4. Ak chcete hovor ukončiť, poklepte na ikonu

## Nastavenie vašich známych

Ak chcete nastaviť svojich známych, môžete vykonať jednu z nasledujúcich akcií:

Na úvodnej obrazovke poklepte na ikonu 🚺 a potom vyberte možnosť

**Vytvoriť nový kontakt**. Nového známeho pridajte podľa pokynov zobrazovaných na obrazovke.

- Známych importujte z karty micro SIM do Fonepadu. Ak chcete importovať známych z karty micro SIM:
  - 1. Kartu micro SIM vložte do Fonepadu.
  - 2. Ak chcete spustiť aplikáciu People, na úvodnej obrazovke poklepte na

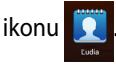

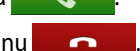

- 3. V hornom pravom rohu obrazovky poklepte na možnosť > Import a export.
- Ak chcete vybrať známych, ktorých chcete importovať do vášho 4. Fonepadu, poklepte na možnosť Import z karty SIM.
- Po dokončení poklepte na tlačidlo MPORT 5.

## Pripojenie k svetu

## Pripojenie do sietí Wi-Fi

Technológia bezdrôtovej siete Wi-Fi umožňuje bezdrôtovú výmenu údajov v rámci siete. Ak chcete používať sieť Wi-Fi, v Fonepade aktivujte funkciu Wi-Fi a pripojte k bezdrôtovej sieti. Niektoré bezdrôtové siete sú zabezpečené kľúčom alebo sú chránené digitálnymi certifikátmi a nastavenie si vyžaduje ďalšie kroky; iné sú otvorené a môžete sa k nim ľahko pripojiť.

POZNÁMKA: Funkciu Wi-Fi vypnite, keď ju nepoužívate, čím sa šetrí energiu batérie.

Ak chcete aktivovať funkciu Wi-Fi a pripojiť sa k sieti Wi-Fi:

1. Klepnutím na tlačidlo (\*\*\*\*) prejdite na obrazovku Aplikácie a potom klepnite

na tlačidlo 📑

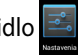

- 2. Prepínač Wi-Fi prepnite do polohy ZAPNÚŤ. Váš Fonepad vyhľadá dostupné siete Wi-Fi, ak je to povolené.
- 3. Klepnutím na názov siete sa pripojíte k tejto sieti. Ak je sieť zabezpečená alebo chránená, v ďalších povereniach budete vyzvaní na zadanie hesla alebo kľúča.

POZNÁMKA: Ak Fonepad nájde sieť, ku ktorej ste sa už skôr pripojili, automaticky sa k nej pripojí.

## Používanie Bluetooth

# Povolenie alebo zakázanie funkcie Bluetooth vo vašom zariadení

Bluetooth je bezdrôtový štandard na výmenu údajov na krátke vzdialenosti. Funkcia Bluetooth sa používa v mnohých produktoch, ako sú inteligentné telefóny, počítače, tablety a náhlavné súpravy.

Funkcia Bluetooth je veľmi užitočná pri prenose údajov medzi dvoma alebo viacerými zariadeniami, ktoré sú blízko seba.

Pri prvom pripojení k zariadeniu Bluetooth musíte toto zariadenie spárovať s vaším Fonepadom.

**POZNÁMKA:** Funkciu Bluetooth vypnite, keď ju nepoužívate, aby sa šetrila energia batérie.

Ak chcete vo vašom Fonepade povoliť alebo zakázať funkciu Bluetooth, môžete vykonať niektorý z nasledujúcich krokov:

• Poklepaním na ikonu (**III**) vojdite na obrazovku Všetky aplikácie a potom

poklepte na ikonu 🔜 . Prepínač Bluetooth prepnite do polohy ZAPNUTÉ.

 Poklepaním na správovú oblasť sa zobrazí panel Rýchle nastavenie ASUS a potom poklepte na ikonu .

### Párovanie Fonepadu so zariadením Bluetooth

Pred pripojením k zariadeniu Bluetooth musíte najprv svoj Fonepad spárovať s týmto zariadením. Zariadenia zostanú spárované, pokiaľ medzi nimi nezrušíte spojenie párovania.

Ak chcete Fonepad spárovať so zariadením:

1. Poklepaním na ikonu (**IIII**) vojdite na obrazovku Všetky aplikácie a potom

poklepte na ikonu 🗾 . Prepínač Bluetooth prepnite do polohy **ZAPNUTÉ**.

 Poklepaním na nápis Bluetooth sa zobrazia všetky dostupné zariadenia Bluetooth, ktoré sú v dosahu.

#### POZNÁMKY:

- Ak zariadenie, ktoré chcete spárovať, nie je v zozname, zapnite jeho funkciu Bluetooth a nastavte ako zistiteľné.
- V technickej dokumentácii dodanej spolu so zariadením nájdete postup zapnutia jeho funkcie Bluetooth a nastavenia ako zistiteľné.

- 3. Ak váš Fonepad dokončil vyhľadávanie skôr, ako je zariadenie Bluetooth pripravené, poklepte na možnosť **VYHĽADAV. ZARIADENIA**.
- 4. V zozname dostupných zariadení poklepte na zariadenie Bluetooth, s ktorým ho chcete spárovať. Postupujte podľa pokynov na obrazovke a dokončite párovanie. Ak je to nutné, pozrite sa do technickej dokumentácie dodanej so zariadením.

### Zapojenie Fonepadu do zariadenia Bluetooth

Po spárovaní Fonepadu so zariadením Bluetooth ho môžete k nemu znovu jednoducho ručne pripojiť, keď je späť v dosahu.

Ak chcete pripojiť do zariadenia Bluetooth:

- 1. Poklepaním na ikonu **(III)** vojdite na obrazovku Všetky aplikácie a potom poklepte na ikonu **(III)**. Prepínač Bluetooth prepnite do polohy **ZAPNUTÉ**.
- 2. V zozname SPÁROVANÉ ZARIADENIA poklepte na názov spárovaného zariadenia.

## Zrušenie párovania a konfigurácia zariadenia Bluetooth

Ak chcete zrušiť párovanie alebo nakonfigurovať zariadenie Bluetooth:

1. Poklepaním na ikonu (**III**) vojdite na obrazovku Všetky aplikácie a potom

poklepte na ikonu . Prepínač Bluetooth prepnite do polohy **ZAPNUTÉ**.

- Poklepte na nápis Bluetooth a potom na ikonu devela zariadenia
  Bluetooth, ktorému chcete zrušiť párovanie alebo ho chcete nakonfigurovať.
- 3. Na obrazovke Spárované zariadenie Bluetooth môžete vykonať ktorýkoľvek z nasledovných krokov:
  - Ak chcete zrušiť párovanie zariadenia, poklepte na možnosť Zrušiť párovanie.
  - Ak chcete premenovať zariadenie Bluetooth, poklepte na možnosť Premenovať.
  - Poklepaním na niektorý z uvedených profilov môžete tento profil povoliť alebo zakázať.
- 4. Poklepaním na ikonu for sa vráťte späť na predchádzajúcu obrazovku.

## Správa aplikácií

## Vytváranie zástupcov aplikácií

Získajte ľahký prístup k niektorej z vašich obľúbených aplikácií pomocou zástupcov aplikácií na úvodnej obrazovke.

Ak chcete vytvoriť zástupcov aplikácií:

- 1. Klepnutím na tlačidlo (\*\*\*\*) prejdite na obrazovku Aplikácie.
- 2. Na obrazovke Aplikácie klepnite a podržte ikonu aplikácie a potom ju presuňte na úvodnú obrazovku.

## Odstránenie aplikácie z úvodnej obrazovky

Miesto pre nových zástupcov aplikácií uvoľnite odstránením existujúcich zástupcov aplikácií na úvodnej obrazovke. Ak chcete odstrániť zástupcov aplikácií:

- 1. Klepnite na aplikáciu a podržte ju, kým sa v hornej časti obrazovky nezobrazí príkaz **Odstrániť X**.
- 2. Ak chcete aplikáciu odstrániť z úvodnej obrazovky, podržte ju a potiahnite na príkaz **Odstrániť X**.

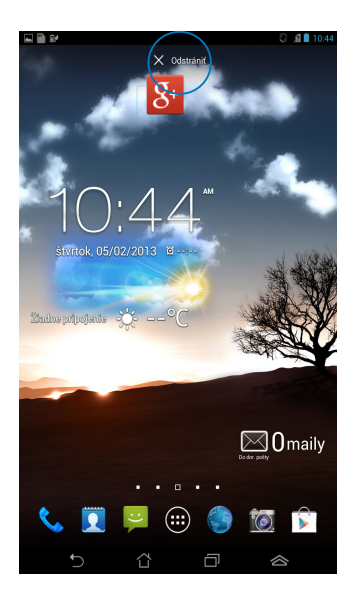

## Prezeranie informácií o aplikácii

Pri vytváraní zástupcu aplikácie si môžete prezerať podrobné informácie o tejto aplikácii. Podržaním aplikácie na obrazovke Aplikácie sa displej prepne na úvodnú obrazovku a v hornej časti úvodnej obrazovky sa zobrazí **Informácie o aplikácii**. Ak chcete zobraziť podrobné informácie o tejto aplikácii, podržte ju a potiahnite na text **Informácie o aplikácii**.

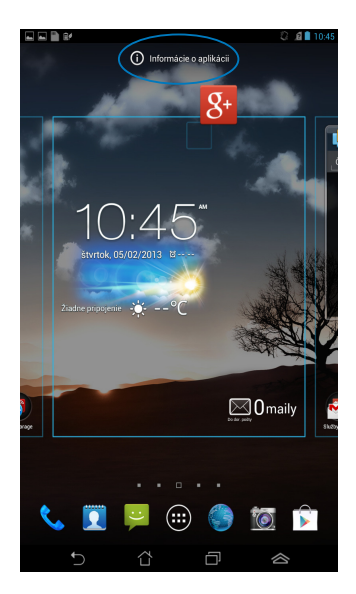

## Vytvorenie zložky aplikácií

Na usporiadanie zástupcov na úvodnej obrazovke si môžete vytvoriť zložky.

Ak chcete vytvoriť zložku App (Aplikácie):

1. Na úvodnej obrazovke klepnite na aplikáciu alebo zástupcu a presuňte ho na inú aplikáciu, kým sa neobjaví čierny kruh.

### POZNÁMKY:

- Vytvorená zložka je zobrazená v čiernom kruhu.
- Do zložky môžete pridať viac aplikácií.
- 2. Ak chcete zložku premenovať, poklepte na novú zložku a potom poklepte na Nepomenovaný priečinok.

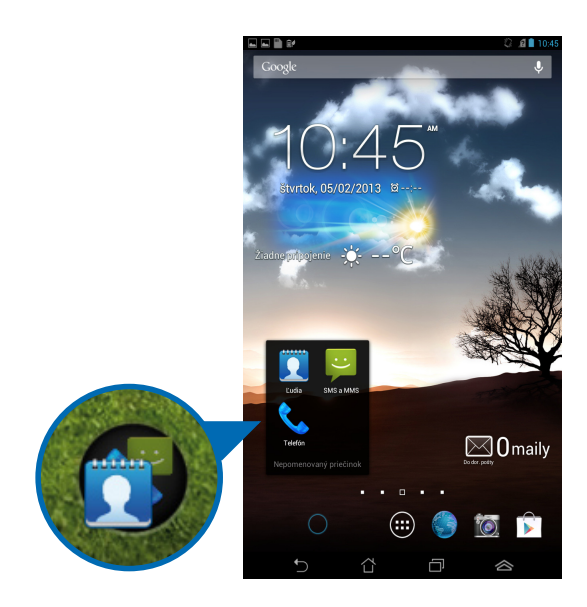

## Prezeranie aplikácií na obrazovke Nové aplikácie

Na obrazovke Nové aplikácie si môžete prezerať zoznam zástupcov aplikácií podľa nedávno spustených aplikácií. Pomocou obrazovky Nové aplikácie sa môžete ľahko vrátiť späť alebo prepínať medzi nedávno spustenými aplikáciami.

Ak chcete vstúpiť na obrazovku Nové aplikácie:

- 1. Klepnite na tlačidlo 🗇 v ľavom hornom rohu úvodnej obrazovky.
- 2. Zobrazí sa zoznam, v ktorom sa uvádzajú všetky vaše nedávno spustené aplikácie. Klepnite na aplikáciu, ktorú chcete spustiť.

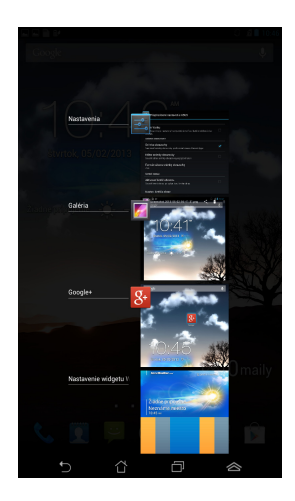

Ak chcete zobraziť ponuky nových aplikácií:

- 1. Ak chcete zobraziť ponuku, klepnite na novú aplikáciu a podržte ju.
- Ak chcete aplikáciu odstrániť zo zoznamu, zvoľte možnosť Odstrániť zo zoznamu. Ak chcete zobraziť informácie o tejto aplikácii, zvoľte možnosť Informácie o aplikácii.

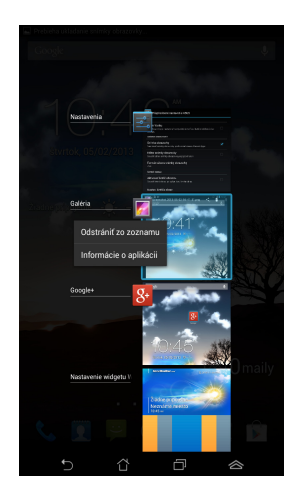

**POZNÁMKA:** Novú aplikáciu môžete tiež odstrániť zo zoznamu jej potiahnutím doľava alebo doprava.

## Task Manager (Správca úloh)

Aplikácia ASUS Správca úloh zobrazuje zoznam aktuálne spustených nástrojov a aplikácií v MeMO Pade spolu s ich využitím v percentách. Spustené aplikácie môžete jednotlivo otvoriť a zatvoriť alebo zatvoriť Aplikácie a nástroje naraz pomocou funkcie **Vyčistiť jedným kliknutím**.

Ak chcete spravovať aplikáciu Správca úloh:

- 1. Klepnutím na tlačidlo **()** prejdite na obrazovku Aplikácie a potom klepnutím na text **Miniaplikácie** zobrazte ponuku zástupcov.
- 2. Klepnutím na aplikáciu **ASUS Task Manager (ASUS Správca úloh)** a jej podržaním zobrazíte na úvodnej obrazovke pole ASUS Správca úloh.

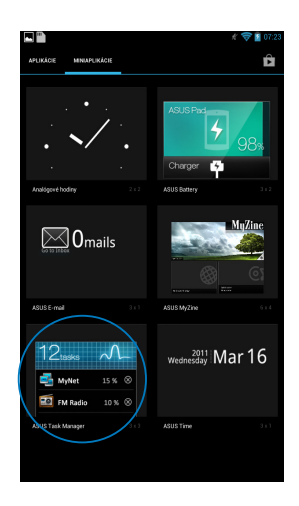

- Klepnutím na ovládací prvok a jeho podržaním sa zobrazia zátvorky dimenzovania. Ak chcete zobraziť úplný zoznam úloh, zátvorku dimenzovania presuňte hore alebo dole.
- Spustenú aplikáciu zatvorte klepnutím na tlačidlo Svedľa nej. Ak chcete naraz zatvoriť všetky spustené aplikácie, klepnite na ikonu Vyčistiť jedným kliknutím.

## Správca súborov

Pomocou aplikácie Správca súborov môžete jednoduchým spôsobom vyhľadať a spravovať svoje údaje buď vo vnútornej pamäti, alebo v pripojených vonkajších pamäťových zariadeniach.

## Vstúpenie do vnútornej pamäte

Ak chcete vstúpiť do vnútornej pamäte:

- 1. Klepnutím na tlačidlo (**III**) prejdite na obrazovku Aplikácie.
- Klepnutím na ikonu > Vnútorná pamäť na ľavom paneli zobrazíte obsah Fonepadu a potom klepnite na položku, ktorú chcete vybrať. Ak je vložená karta microSD, klepnutím na MicroSD zobrazíte obsah karty microSD.
- 3. Ak sa chcete vrátiť do základného adresára Moja pamäť, klepnite na ikonu 🔄.

## Vstupovanie do vonkajšieho pamäťového zariadenia

Ak chcete vstúpiť do vonkajšieho pamäťového zariadenia:

- 1. Presunutím správového panela do hornej časti obrazovky zobrazíte správovú oblasť.
- 2. Klepnutím na ikonu 🗾 zobrazíte obsah vašej karty microSD. Kartu microSD odpojte z Fonepadu klepnutím na ikonu 📼.

**DÔLEŽITÉ!** Pred odpojením karty microSD z Fonepadu si nezabudnite uložiť údaje uložené na karte microSD.

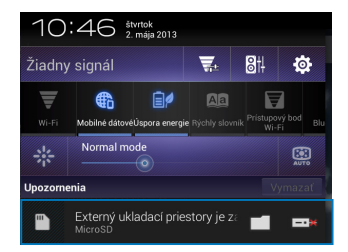

## Prispôsobenie obsahu

V aplikácii Správca súborov môžete kopírovať, vystrihnúť, zdieľať a vymazať obsah vášho zariadenia a nainštalovaného pamäťového zariadenia.

Keď prispôsobujete súbor alebo zložku, začiarknite políčko vedľa súboru alebo zložky a v pravom hornom rohu obrazovky sa zobrazí lišta priebehu.

#### POZNÁMKY:

- Akcia sa zobrazí len vtedy, keď prispôsobujete súbor alebo súbory uložené v zložke.
- Môžete tiež zaškrtnúť súbor alebo zložku a potom ju presunúť a umiestniť na požadovanú cieľovú zložku.

|            | K 💝 📓 07:24                                                                                        |                  |  |  |  |  |
|------------|----------------------------------------------------------------------------------------------------|------------------|--|--|--|--|
| 🗸 ноточо   | <zdielat kopírovat="" th="" vystrihmút=""  ="" 📭="" 🔏="" 🚍<=""><th>— Lišta priebehu</th></zdielat> | — Lišta priebehu |  |  |  |  |
| My Storage | Co / sdcard / MyPainter /                                                                          |                  |  |  |  |  |

## Nastavenia

Na obrazovke Nastavenia môžete konfigurovať nastavenia zariadenia Fonepad. Pomocou tejto systémovej aplikácie môžete nakonfigurovať bezdrôtové pripojenie Fonepadu, hardvér, osobné údaje, konto a nastavenia systému.

Na obrazovku Nastavenia sa môžete dostať dvoma spôsobmi.

- 1. Ak chcete zobraziť ponuku, na obrazovke Aplikácie klepnite na ikonu 📑
- Ak chcete zobraziť panel Rýchle nastavenie ASUS, správovú lištu presuňte do hornej časti obrazovky a potom klepnite na ikonu 2000.

| 10                 | :46 <sup>štvrtok</sup><br>2. mája 2013     |                |            |             |                        |  |
|--------------------|--------------------------------------------|----------------|------------|-------------|------------------------|--|
| Žiadny signál      |                                            | <b>*</b>       | 8#         | ۵           |                        |  |
| ₹                  | € 14                                       |                | - Pristupo | 7<br>vi bod | Kycnie nastavenie ASUS |  |
| wifi               | Mobilité dátovéUspora energ<br>Normal mode | ie Rýchly slo- | mik Wi     | (R)         |                        |  |
| Upozomenia Vymazať |                                            |                |            |             |                        |  |
| •                  | Externý ukladací prie<br>MicroSD           | estory je a    | 26 🗖       | ==*         |                        |  |

### **Rýchle nastavenie ASUS**

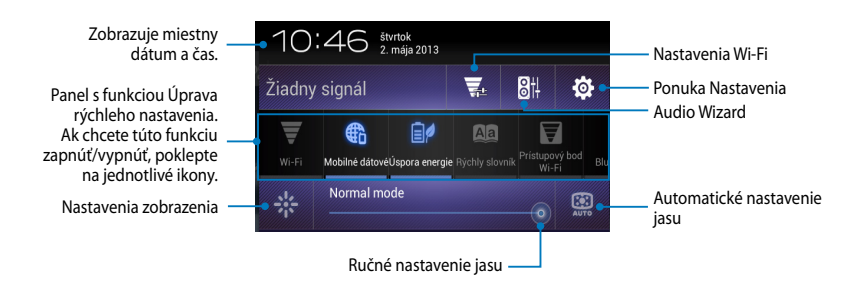

# Panel ASUS s funkciou Quick Setting Adjustment (Úprava rýchleho nastavenia ASUS).

Ak chcete túto funkciu aktivovať alebo zablokovať, poklepte na jednotlivé ikony obslžného programu.

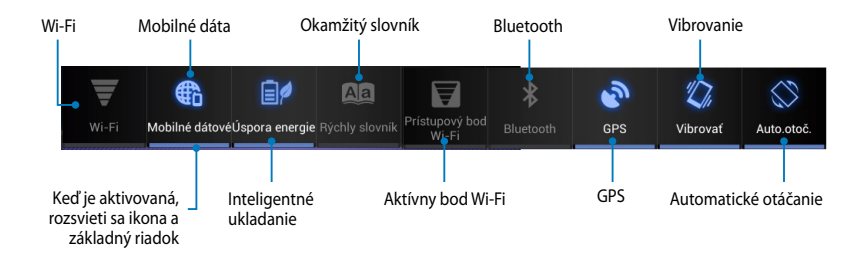

### Správové panely

Pod okienkom Rýchle nastavenie sa zobrazia správové okienka pre výzvy alebo aktualizácie v aplikáciách, prichádzajúce e-maily a stav obslužného programu.

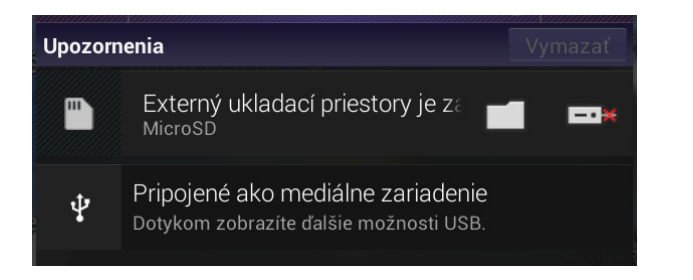

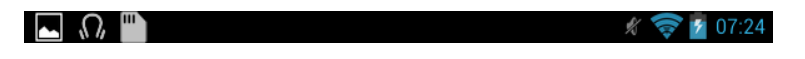

**POZNÁMKA:** Ak chcete položku odstrániť zo zoznamu, oznámenie posuňte vpravo alebo vľavo.

## Vypnutie Fonepadu

Fonepad môžete vypnúť vykonaním jedného z nasledovných krokov:

- Stlačte tlačidlo Napájanie približne na (2) sekundy a po výzve klepnite na tlačidlo Vypnúť a potom na tlačidlo OK.
- Ak váš Fonepad nereaguje, stlačte a podržte tlačidlo napájania po dobu aspoň ôsmich (8) sekúnd, kým sa Fonepad vypne.

**DÔLEŽITÉ!** Núteným vypnutím zariadenia môže dôjsť k strate údajov. Nezabudnite si pravidelne zálohovať údaje.

## Prepnutie Fonepadu do režimu nízkej spotreby

Ak chcete Fonepad prepnúť do režimu nízkej spotreby, raz stlačte tlačidlo napájania.

# Kapitola 4:

# Predinštalované aplikácie

# Odporúčané predinštalované aplikácie Hudba Play

Pomocou aplikácie Prehrať hudbu, čo je integrované rozhranie pre hudobnú kolekciu, môžete prehrávať hudobné súbory uložené vo vnútornej pamäti alebo z nainštalovaného vonkajšieho pamäťového zariadenia.

Všetky zvukové súbory môžete pomiešať a prehrávať ich náhodne, alebo preklopením vyberte požadovaný album a vychutnajte si hudbu.

Ak chcete prehrávať hudobné súbory, na úvodnej obrazovke klepnite na ikonu

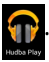

Posúvaním do strany môžete hudobné súbory zobraziť podľa Recent (posledného) súboru, -Albums (albumov), Songs (piesní), Playlist (zoznamu skladieb) a Genres (žánrov).

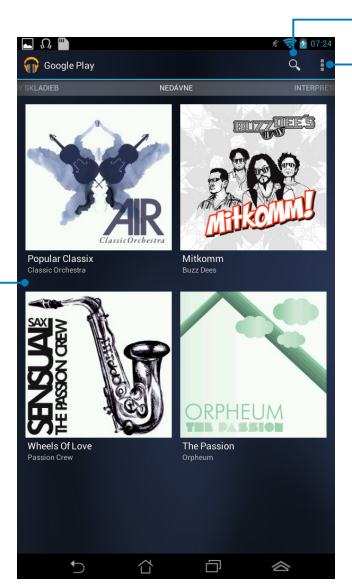

Používateľská príručka pre ASUS Fonepad

Vyhľadať hudobný súbor Nastavenia aplikácie Prehrať

hudbu

#### POZNÁMKY:

Zvukový a obrazový kodek podporovaný Fonepad:

Dekodér

**Zvukový kodek:** AAC LC/LTP, HE-AACv1(AAC+), HE-AACv2(rozšírené AAC+), AMR-NB, AMR-WB, MP3, FLAC, MIDI, PCM/WAVE, Vorbis, WAV a-law/mu-law, lineárne WAV PCM, WMA 10, Bezstratové WMA, WMA Pro LBR

Obrazový kodek: H.263, H.264, MPEG-4, VC-1/WMV, VP8

Kódovač

Zvukový kodek: AAC LC/LTP, AMR-NB, AMR-WB

Obrazový kodek: H.263, H.264, MPEG4

## Fotoaparát

Aplikácia Fotoaparát vám umožní pomocou Fonepadu fotografovať a nahrávať video.

Ak chcete spustiť aplikáciu Fotoaparát, na úvodnej obrazovke klepnite na tlačidlo

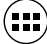

) a potom klepnite na ikonu 🔟

. Až dokončíte.

**POZNÁMKA:** Súbory s obrázkami a videami sa automaticky ukladajú do zložky Galéria.

## Režim Fotoaparát

## Zobrazenie na výšku

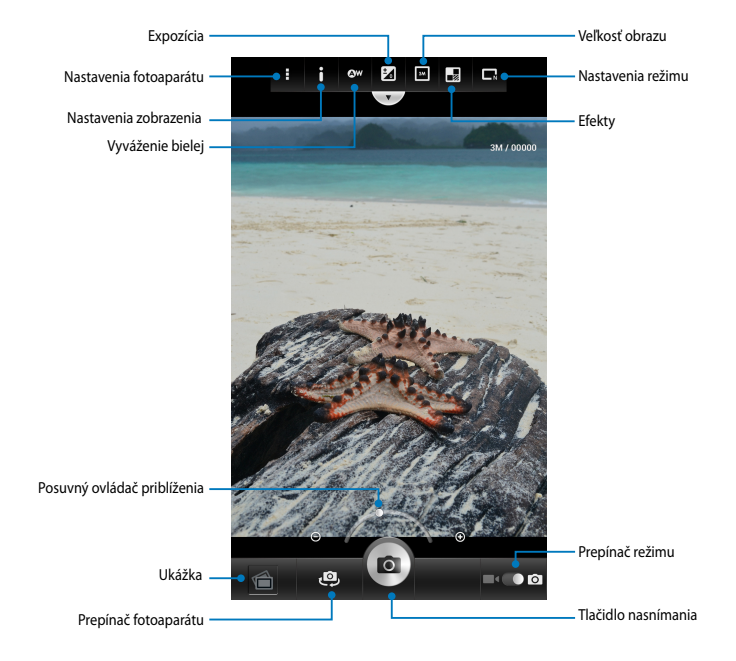

### Zobrazenie na šírku

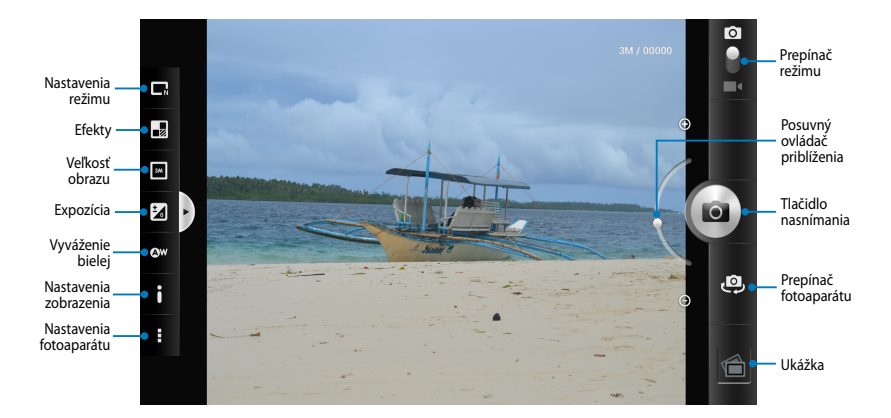

## Režim Video (Video) Zobrazenie na výšku

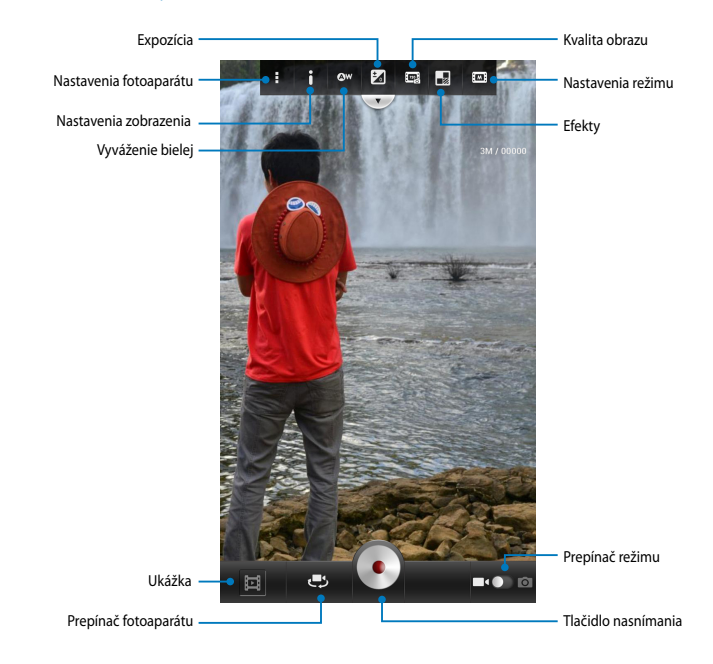

### Zobrazenie na šírku

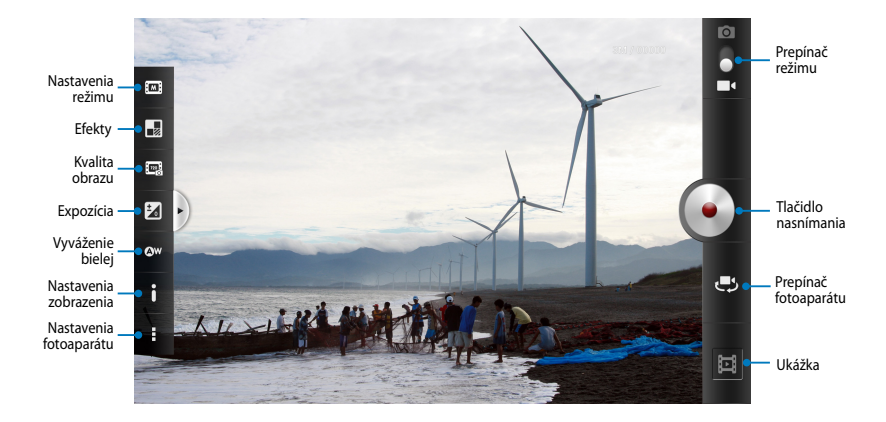

## Galéria

Pomocou aplikácie Galéria si môžete v Fonepade prezerať obrázky a prehrávať videá. Táto aplikácia tiež umožňuje upravovať, zdieľať alebo odstrániť súbory s obrázkami a videami, ktoré sú uložené v Fonepade. Zo zložky Galéria môžeté obrazy zobraziť v prezentácii alebo klepnutím zobrazíte vybraný súbor s obrazmi alebo videom.

Ak chcete spustiť aplikáciu Galéria, na úvodnej obrazovke klepnite na tlačidlo

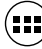

a potom klepnite na ikonu

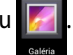

## Hlavná obrazovka Galéria

Klepnite na túto ikonu, ak chcete triediť videá a fotografie

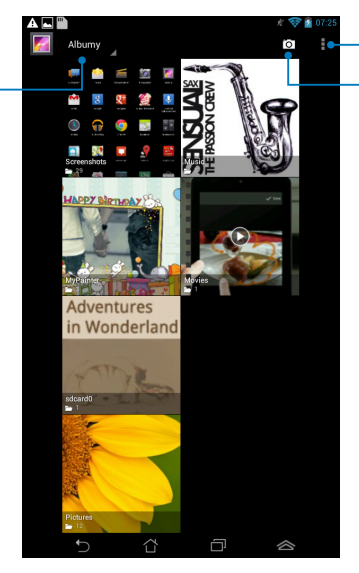

Nastavenie aplikácie Galéria

Klepnite na túto ikonu, ak chcete rýchle spustiť fotoaparát

### Zdieľanie a odstránenie albumov

Ak chcete zdieľať album, klepnite na tento album a podržte ho, kým sa v hornej časti obrazovky nezobrazí panel nástrojov. Vybrané albumy môžete nahrať alebo zdieľať on-line alebo odstrániť z Fonepadu.

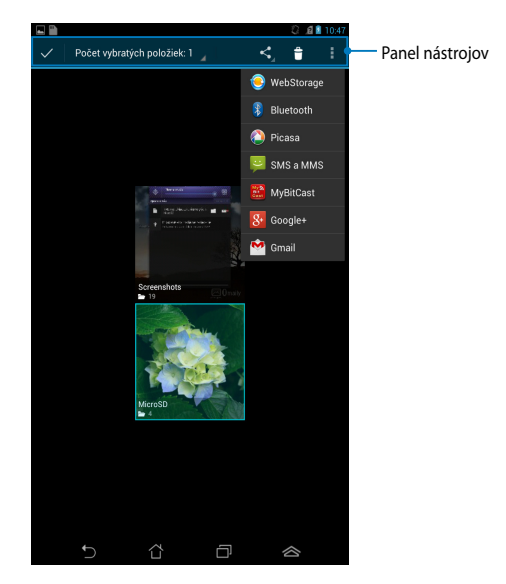

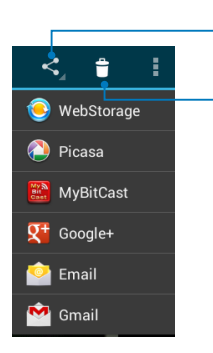

Vybraný album zdieľajte pomocou aplikácií ASUS Webstorage, Bluetooth®, Picasa®, Google+® alebo Gmail®.

Klepnutím na túto ikonu odstráňte vybraný album.

### Zdieľanie, odstránenie a úprava obrázkov

Ak chcete zdieľať, upraviť alebo odstrániť obraz, obraz otvorte klepnutím naň a potom klepnutím na obraz spustite panel nástrojov v hornej časti obrazovky.

### Zdieľanie obrazov

Ak chcete zdieľať obraz:

- 1. Na obrazovke Galéria otvorte album obsahujúci obraz, ktorý chcete zdieľať.
- 2. Klepnutím vyberte obraz a potom klepnite na ikonu < a vyberte zo zoznamu zdieľaných aplikácií.

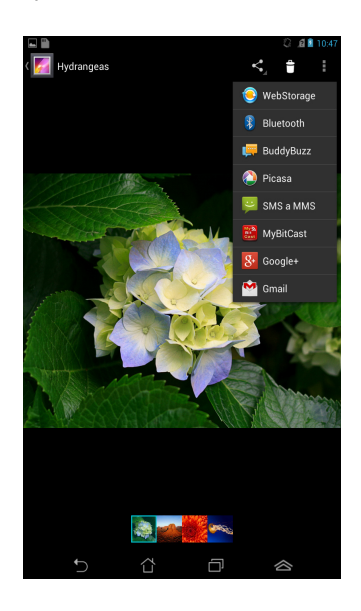

Ak chcete zdieľať viac obrazov:

- 1. Na obrazovke Galéria otvorte album obsahujúci obraz, ktorý chcete zdieľať.
- 2. Klepnite na obraz, podržte ho a potom klepnite na ďalšie obrazy.
- 3. Klepnite na ikonu < a potom vyberte zo zoznamu zdieľaných aplikácií.

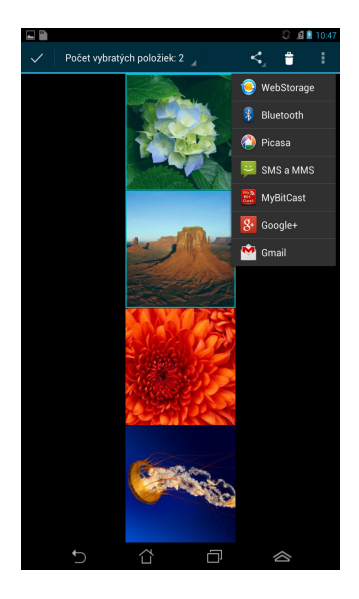

### Úprava obrazu

Ak chcete upraviť obraz:

- 1. Na obrazovke Galéria otvorte album obsahujúci obraz, ktorý chcete upraviť.
- 2. Obraz otvorte klepnutím naň a potom klepnite na tlačidlo > Upraviť.
- 3. Úpravu spustite klepnutím na editovacie nástroje.

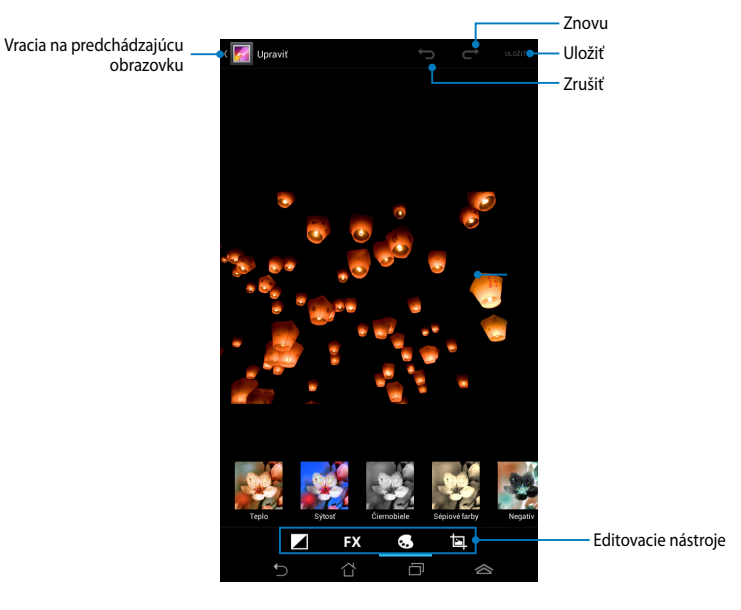

### Odstránenie obrazov

Ak chcete odstrániť obraz:

- 1. Na obrazovke Galéria otvorte album obsahujúci obraz, ktorý chcete odstrániť.
- 2. Obraz otvorte klepnutím naň a potom klepnite na ikonu 🍵 .
- 3. Klepnite na tlačidlo **OK**.

Ak chcete odstrániť viac obrazov:

- 1. Na obrazovke Galéria otvorte album obsahujúci obrazy, ktoré chcete odstrániť.
- 2. Klepnite na jeden obraz, podržte ho a potom klepnite na ďalšie obrazy.
- 3. Klepnite na ikonu 📋 a potom klepnite na tlačidlo **OK**.

### Vstup do zástupcu Galéria

Pomocou ovládacieho prvku **Fotogaléria** môžete priamo z úvodnej obrazovky okamžite vstupovať do svojich obľúbených fotografií alebo albumov.

Ak chcete zobraziť zástupcu Galéria fotografií na úvodnej obrazovke:

- 1. Klepnutím na tlačidlo (**\*\*\***) prejdite na obrazovku Aplikácie.
- 2. Ak chcete zobraziť ponuku **Miniaplikácie**, poklepte na ponuku ovládacích prvkov.
- 3. Klepnite na tlačidlo **Fotogaléria** a podržte, kým sa pole zástupcu nepresunie na úvodnú obrazovku a nezobrazí sa dialógové okienko **Vybrať obrázy**.
- 4. V dialógovom okienku **Vybrať obrázy** zvoľte obraz, ktorý chcete umiestniť ako zástupcu na úvodnej obrazovke.

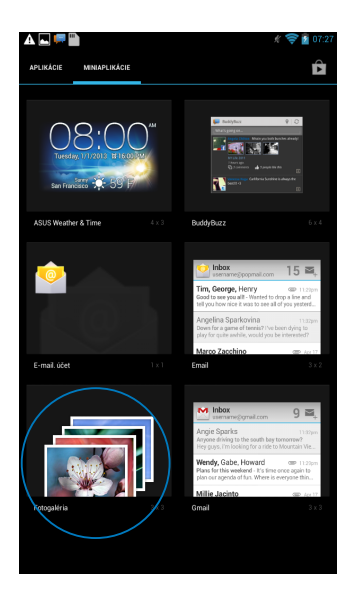

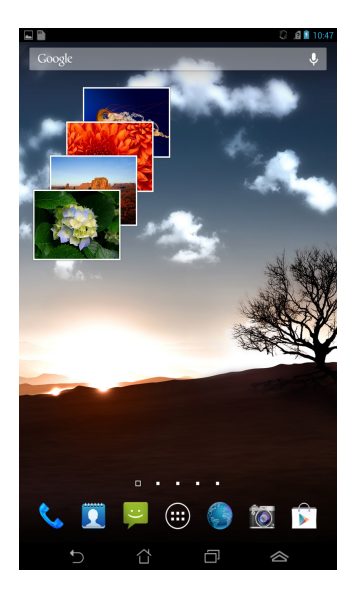

## E-mail

Aplikácia E-mail umožňuje pridávať kontá POP3, IMAP a Exchange, pomocou ktorých môžete e-maily prijímať, vytvárať a prezerať priamo z Fonepadu.

**DÔLEŽITÉ!** Aby ste mohli pridať e-mailové konto alebo e-maily odosielať a prijímať z pridaných kont, musíte byť pripojený k internetu.

### Nastavenie e-mailového konta

Ak chcete nastaviť e-mailové konto:

- Klepnutím na tlačidlo (III) prejdite na obrazovku Aplikácie.
- Klepnutím na ikonu spustite e-mailovú aplikáciu.
- Na obrazovke aplikácie E-mail zadajte svoju e-mailovú adresu a heslo a potom klepnite na tlačidlo Ďalej.

**POZNÁMKA:** Počkajte, kým Fonepad automaticky skontroluje nastavenia servera prichádzajúcej a odchádzajúcej pošty.

4. Vykonajte konfiguráciu pre **Možnosti účtu** a potom klepnite na tlačidlo **Ďalej**.

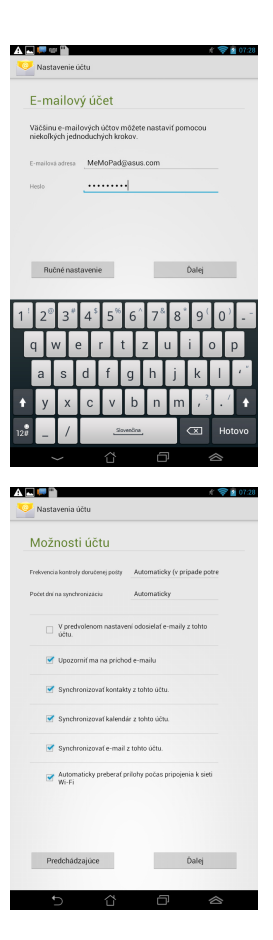

 Zadajte názov konta, ktorý chcete zobraziť v odchádzajúcich správach, a potom klepnutím na tlačidlo **Ďalej** sa prihláste do vašej schránky došlej pošty.

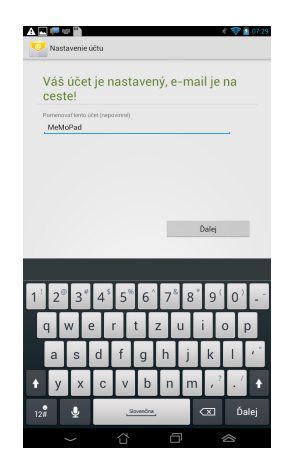

### Pridanie e-mailových kont

Ak chcete pridať e-mailové kontá:

- 1. Klepnutím na tlačidlo (**\*\*\***) prejdite na obrazovku Aplikácie.
- 2. Klepnite na ikonu 🎥 a prihláste sa pomocou svojho konta.
- Klepnite na tlačidlo : > Nastavenia. Potom klepnite na text Pridať účet v pravom hornom rohu obrazovky.

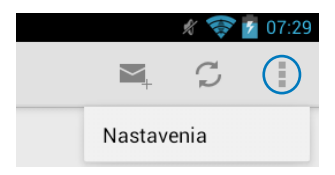

## Gmail

Pomocou aplikácie Gmail môžete vytvoriť nové konto Gmail alebo synchronizovať existujúce konto Gmail, aby ste mohli e-maily odosielať, prijímať a prezerať priamo z Fonepadu. Aktivovaním tejto aplikácie môžete vstupovať do iných aplikácií Google, napríklad Obchod Play, ktoré si môžu vyžadovať konto Google.

### Nastavenie konta Gmail

1. Klepnutím na tlačidlo (\*\*\*) prejdite na obrazovku

Aplikácie.

- Klepnutím na ikonu Spustite aplikáciu Gmail.
- Poklepte na zložku Existujúci a vstúpte do existujúceho Email a Heslo a potom poklepte na tlačidlo.

### POZNÁMKY:

- Poklepte na tlačidlo Nový, ak nemáte vytvorené Účtu Google.
- Ak chcete nastaviť svoje konto, pri prihlásení budete musieť počkať, kým Fonepad dokončí komunikáciu so servermi Google.
- Svoje konto služby Google môžete použiť na zálohovanie a obnovu Vašich nastavení a údajov. Ak sa chcete prihlásiť na konto Gmail, klepnite na ikonu

DÔLEŽITÉ! Ak okrem konta služby Gmail máte niekoľko ďalších e-mailových kont, pomocou ponuky Poslať E-mail ušetrite svoj čas a získajte naraz prístup k všetkým svojím e-mailovým kontám.

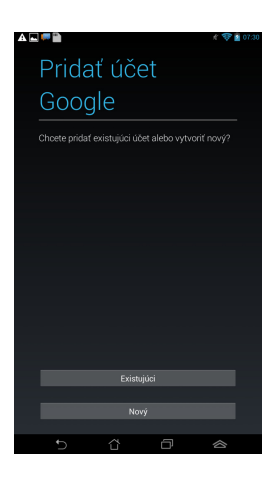

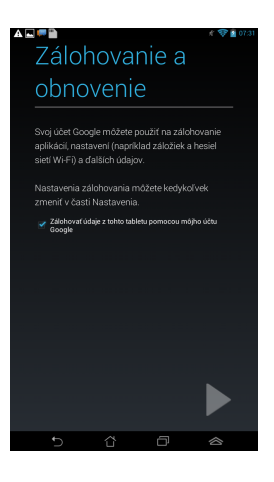

## **Obchod Play**

Pomocou svojho konta Google môžete vstupovať do množstva zábavných hier a aplikácií.

**DÔLEŽITÉ!** Do aplikácie Obchod Play môžete vstúpiť iba po prihlásení sa na svoje konto Google.

### Vstúpenie do aplikácie Obchod Play

Ak chcete vstúpiť do Obchod Play:

1. Na úvodnej obrazovke klepnite na ikonu

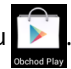

- Ak už máte konto Google, klepnite na tlačidlo Existujúci a zadajte svoje e-mailové konto a heslo. Ak nemáte vytvorené konto, klepnite na tlačidlo Nový a konto vytvorte podľa pokynov na obrazovke.
- 3. Po prihlásení môžete začať sťahovať aplikácie z Obchod Play a nainštalovať ich do vášho Fonepadu.

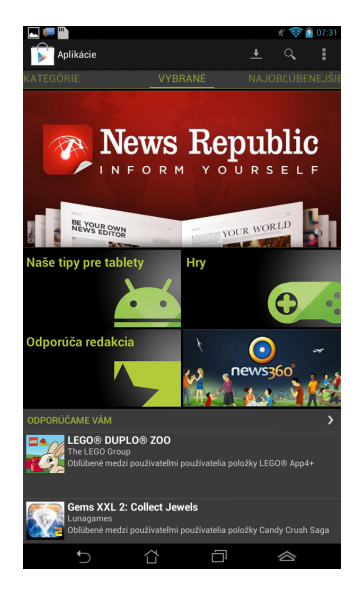

DÔLEŽITÉ! Pre zariadenia Android® si stiahnite najnovšiu verziu Adobe Flash Player.

#### POZNÁMKY:

- Odstránené aplikácie nedokážete obnoviť, ale pomocou rovnakých prihlasovacích údajov sa môžete prihlásiť a prevziať si ich znova.
- Niektoré aplikácie sú bezplatné a za niektoré budete musieť zaplatiť kreditnou kartou.

## Мару

Aplikácia Google Maps umožňuje vyhľadať inštitúcie, prehliadať mapy a vyhľadávať trasy. Táto aplikácia tiež umožňuje zistiť Vašu aktuálnu polohu a informácie zdieľať s inými ľuďmi.

### Používanie aplikácie Google Maps

Ak chcete používať aplikáciu Google Maps:

1. Klepnutím na tlačidlo (\*\*\*) zobrazte obrazovku Aplikácie a potom klepnite na

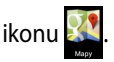

2. Vyhľadávanie môžete prispôsobiť pomocou panela nástrojov v hornej časti obrazovky.

### Zobrazenie na výšku

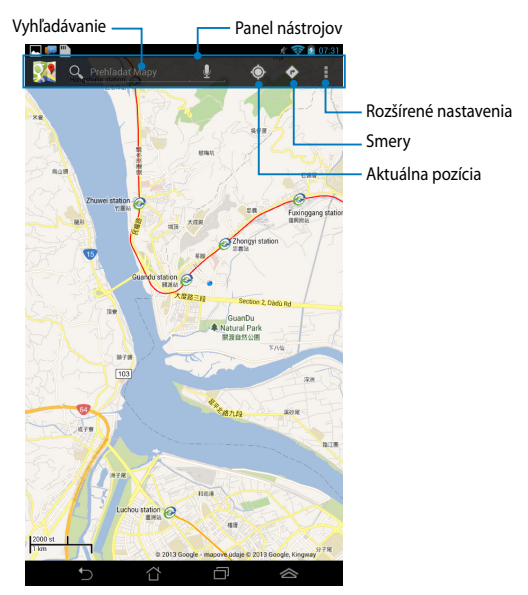
#### Zobrazenie na šírku

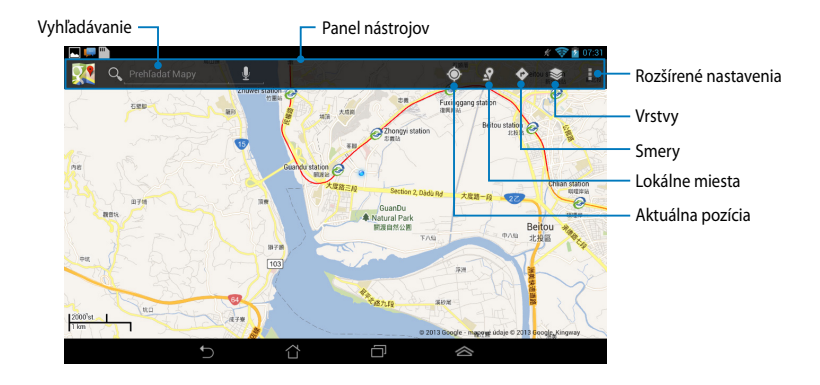

## Aplikácia MyLibrary

Integrované rozhranie MyLibrary pre vaše zbierky kníh umožňuje umiestniť a triediť vaše zakúpené alebo prevzaté e-knihy podľa názvu, autora a dátumu.

Ak chcete spustiť aplikáciu MyLibrary, klepnutím na tlačidlo (##) zobrazte

obrazovku Aplikácie a potom klepnite na ikonu 📕

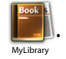

**DÔLEŽITÉ!** Na otvorenie niektorých e-kníh budete potrebovať prehrávač Adobe Flash<sup>®</sup>. Pred používaním MyLibrary si stiahnite prehrávač Adobe Flash<sup>®</sup>.

POZNÁMKA: MyLibrary podporuje elektronické knihy vo formáte ePub, PDF a TXT.

### Hlavná obrazovka MyLibrary

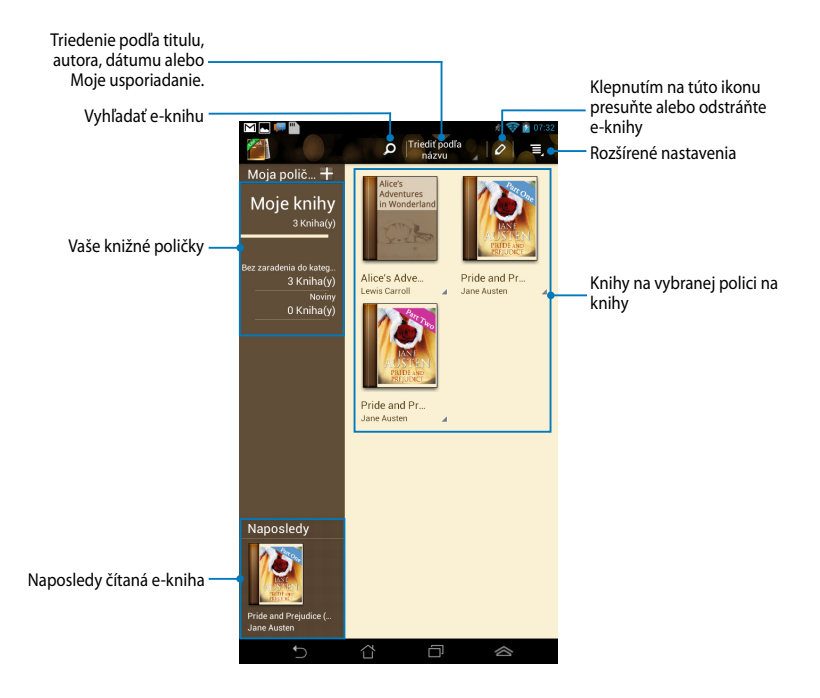

#### Čítanie elektronických kníh

Keď budete čítať e-knihu, potiahnite prstom doľava, ak chcete prejsť na ďalšiu stránku, alebo potiahnite prstom zľava doprava, ak sa chcete vrátiť na predchádzajúcu stránku.

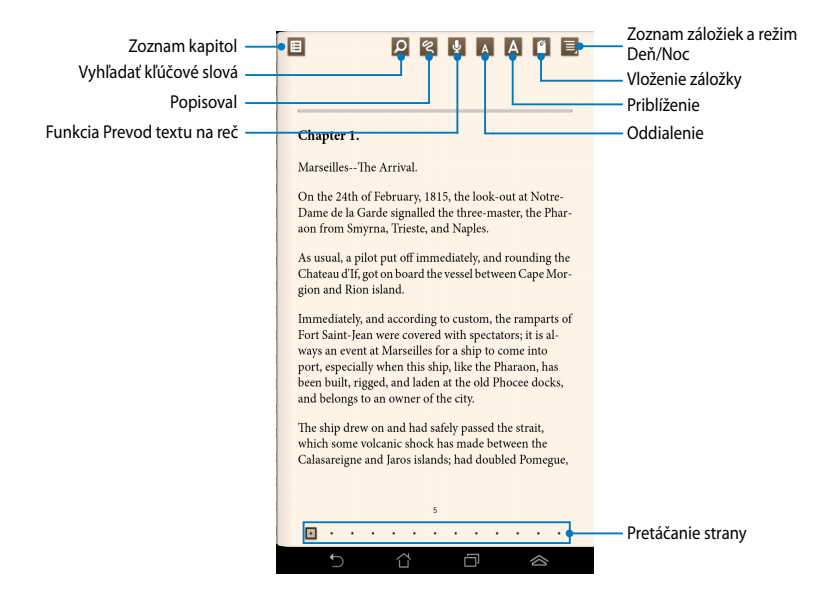

#### Prevracanie strán

Ak chcete prejsť na ďalšiu stránku, prstom potiahnite sprava doľava. Ak sa chcete vrátiť na predchádzajúcu stránku, prstom prejdite zľava doprava.

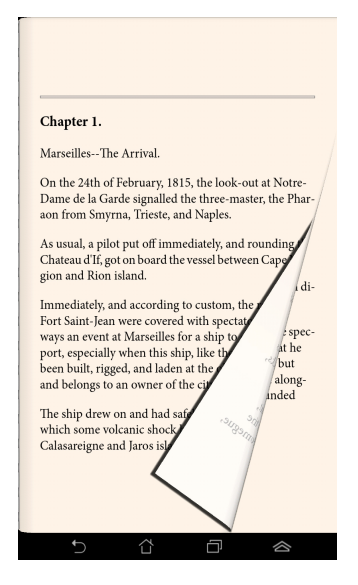

#### Umiestnenie záložky

Záložka umožňuje označiť stránky v knihe, takže sa môžete ľahko vrátiť na poslednú stránku, ktorú ste čítali.

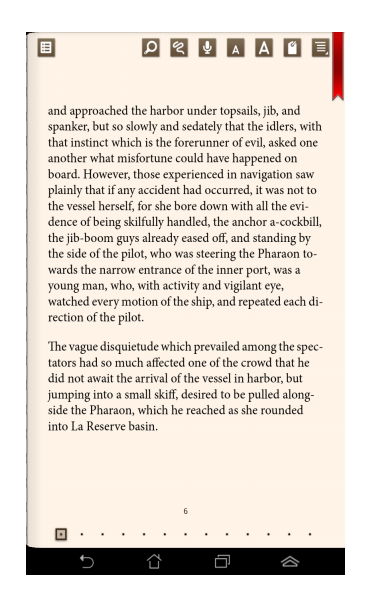

Ak chcete umiestniť záložku:

- 1. Klepnutím na ľubovoľné miesto na obrazovke sa zobrazí panel nástrojov.
- Poklepaním na ikonu a označte stránku. Môžete tiež označiť toľko stránok, koľko chcete.
- Ak chcete zobraziť stránky so záložkou v texte, klepnite na tlačidlo 
   Zoznam záložiek a potom klepnite na stránku, ktorú chcete otvoriť.

#### Robenie poznámok na stránke

Robením poznámok vo vašich e-knihách môžete spoznať definíciu slova, skopírovať slovo alebo slovné spojenie, zdieľať prostredníctvom e-mailu alebo počúvať pomocou funkcie Prevod textu na reč.

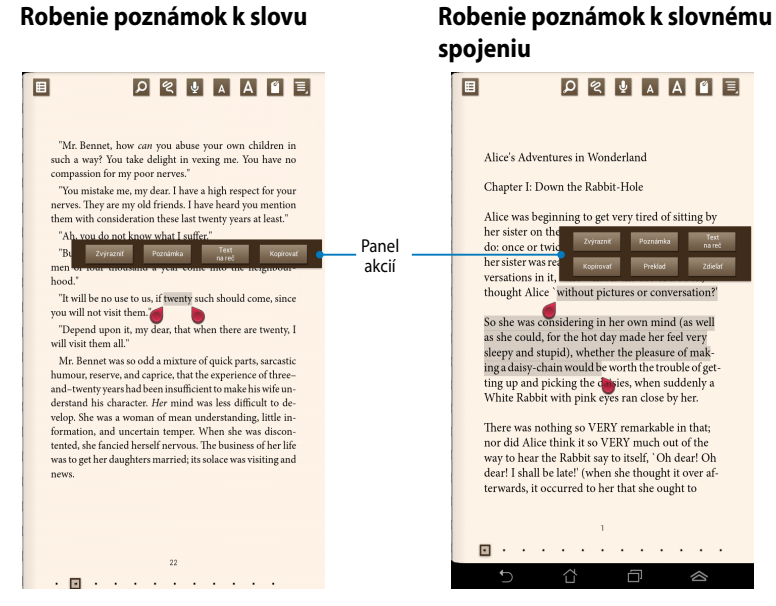

Ak chcete na stránke uviesť poznámku:

1. Klepnite na požadované slovo alebo vetu a podržte, kým sa nezobrazí panel nástrojov a slovník s poznámkami.

**POZNÁMKA**: Ak chcete označiť slovné spojenie, poklepte na slovo a podržte ho a potom toto slovo vyberte potiahnutím prstom. Keď vyberiete slovné spojenie, slovník s poznámkami sa nezobrazí.

- 2. Na paneli akcií vyberte jednu z nasledujúcich možností:
  - a. Ak chcete označiť slovo alebo slovné spojenie, poklepte na tlačidlo Zvýrazniť.
  - b. Ak chcete označiť slovo alebo slovné spojenie, poklepte na tlačidlo Poznámka.
  - c. Ak si chcete vypočuť vybrané slovo alebo slovné spojenie, klepnite na text Text na reč.
  - d. Ak chcete skopírovať vybrané slovo alebo slovné spojenie a vložiť ho do textovej aplikácie, poklepte na tlačidlo Kopírovať.
  - Ak chcete zdieľať slovné spojenie, vyberte aplikáciu, ktorú chcete zdieľať, a poklepte na možnosť Zdieľať.
  - f. Ak chcete vidieť preklad vybranej frázy, poklepte na možnosť **Preklad**.

## **SuperNote Lite**

SuperNote Lite je ľahko použiteľná aplikácia, ktorá vám umožní robiť si poznámky, kresliť, zachytiť a vložiť fotografie a nahrávať zvuky a videoklipy pre väčší interaktívny zážitok.

Pomocou Vášho konta ASUS WebStorage môžete tiež zdieľať svoje zápisníky.

Ak chcete spustiť SuperNote Lite, na úvodnej obrazovke poklepte na ikonu

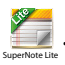

### Hlavná obrazovka SuperNote Lite

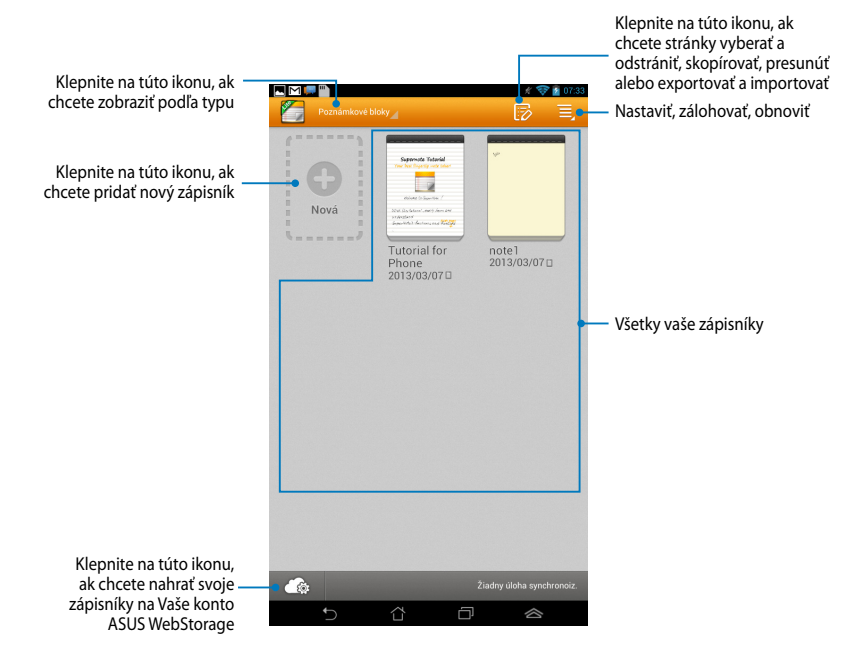

#### Vytváranie nového zápisníka

Ak chcete vytvoriť nový zápisník:

- 1. Klepnite na text Nová.
- 2. Zadajte názov súboru a pre veľkosť stránky vyberte možnosť **Pre Pad** alebo **Pre Telefón**.
- 3. Vyberte šablónu. Okamžite sa zobrazí nová stránka na poznámky.

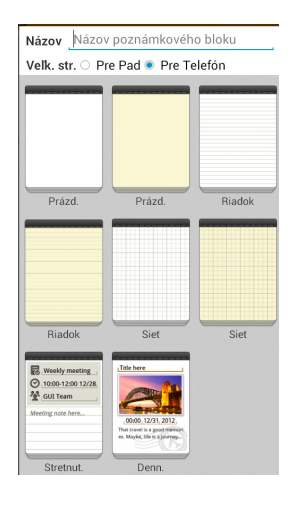

#### Rozhranie nového zápisníka SuperNote

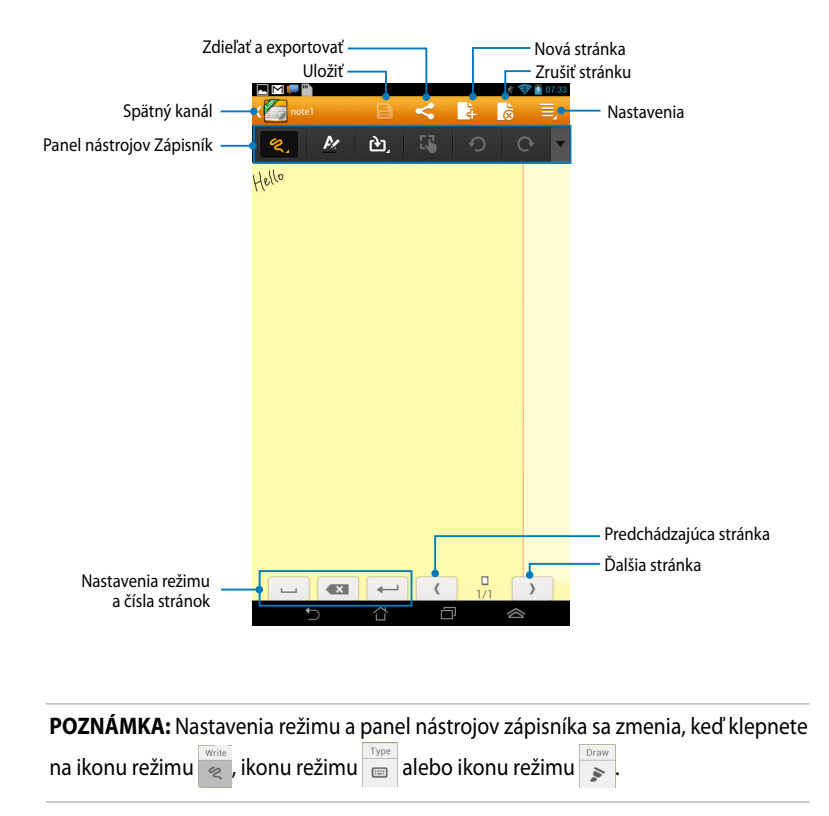

#### Úprava zápisníka

SuperNote vám so zápisníkmi umožní byť kreatívnym. Na paneli nástrojov môžete zvoliť niekoľko nástrojov, ktoré vám umožnia prispôsobiť Vaše zápisníky.

**POZNÁMKA:** Nastavenia na paneli nástrojov sa môžu líšiť v závislosti od režimu, ktorý ste vybrali.

Ak chcete zápisník upraviť:

- 1. Na hlavnej obrazovke SuperNote poklepte na zápisník, ktorý chcete upraviť.
- Ak chcete spustiť úpravu zápisníka, klepnite na niektorú z ikon na paneli nástrojov.

#### POZNÁMKY:

- Ak chcete aktivovať režim **Rukopis**, na paneli nástrojov zápisníka klepnite na tlačidlo ▼ a v prípade potreby klepnite na ikonu <sup>me</sup> pre pokyny krasopisu.
- Ak chcete aktivovať funkcie Rukopis a Strojopis, klepnutím na tlačidlo vyberte text alebo ťahy farbou a hrúbku čiary.

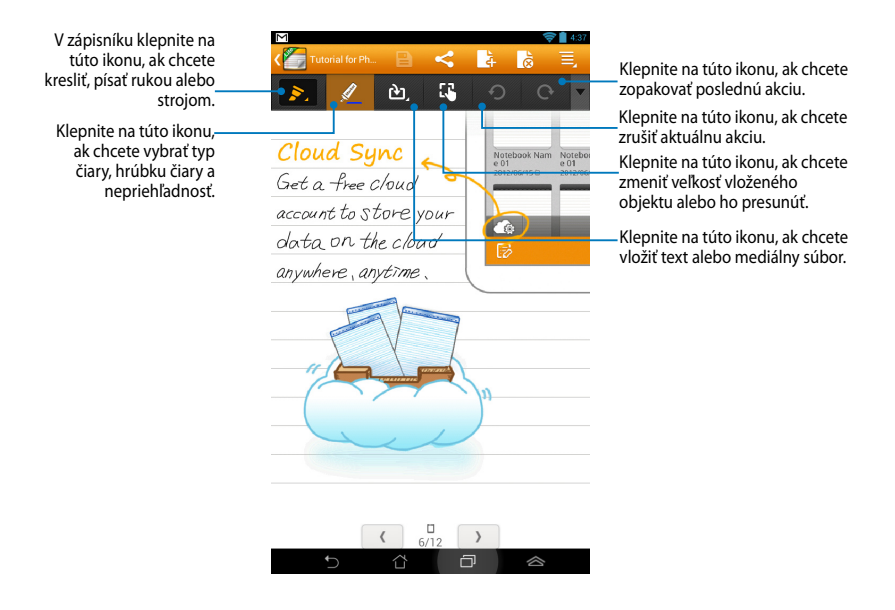

#### **Režim SuperNote Read-only**

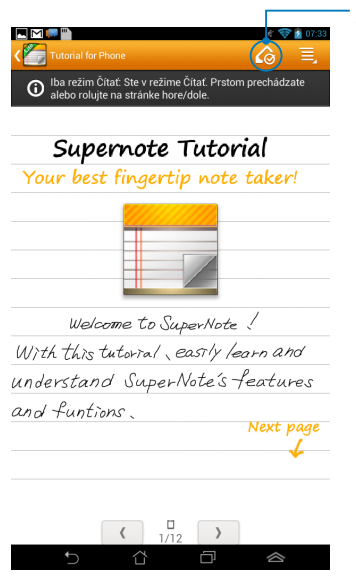

Klepnite na túto ikonu, ak chcete aktivovať režim Upraviť

#### Premenovanie zápisníka

Ak chcete zápisník premenovať:

- 1. Na hlavnej obrazovke SuperNote klepnite na súbor Zápisník a podržte ho a potom klepnite na tlačidlo **Premenovať**.
- 2. Zadajte názov súboru a klepnite na tlačidlo OK.

#### Skrytie zápisníka

Ak chcete zápisník skryť:

- 1. Na hlavnej obrazovke SuperNote klepnite na súbor Zápisník, podržte ho a potom klepnite na tlačidlo **Zamk. skryť**.
- 2. Zadajte heslo a potom klepnite na tlačidlo OK.

#### POZNÁMKY:

- Keď skryjete zápisník prvýkrát, budete vyzvaný na zadanie nového hesla.
- Ak chcete na hlavnej obrazovke zobraziť skryté zápisníky, klepnite na ikonu potom na text Uk. zam. poz. blok.

### Vymazanie zápisníka

Ak chcete zápisník vymazať:

- 1. Na hlavnej obrazovke SuperNote klepnite na súbor Zápisník, podržte ho a potom klepnite na tlačidlo **Odstrániť**.
- 2. Odstránenie zápisníka potvrďte klepnutím na tlačidlo Odstrániť.

## **ASUS Studio**

ASUS Studio je aplikácia, ktorá Vám umožní spravovať fotografie a videá uložené v Fonepade. Pomocou aplikácia ASUS Studio môžete prehľadávať a triediť svoje fotografie a videá, upravovať fotografie a efekty filtra; vytvárať personalizované albumy a zdieľať ich prostredníctvom e-mailu alebo sociálnych sietí.

Ak chcete spustiť aplikáciu ASUS Studio, na úvodnej obrazovke klepnite na

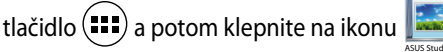

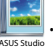

## Hlavná obrazovka ASUS Studio

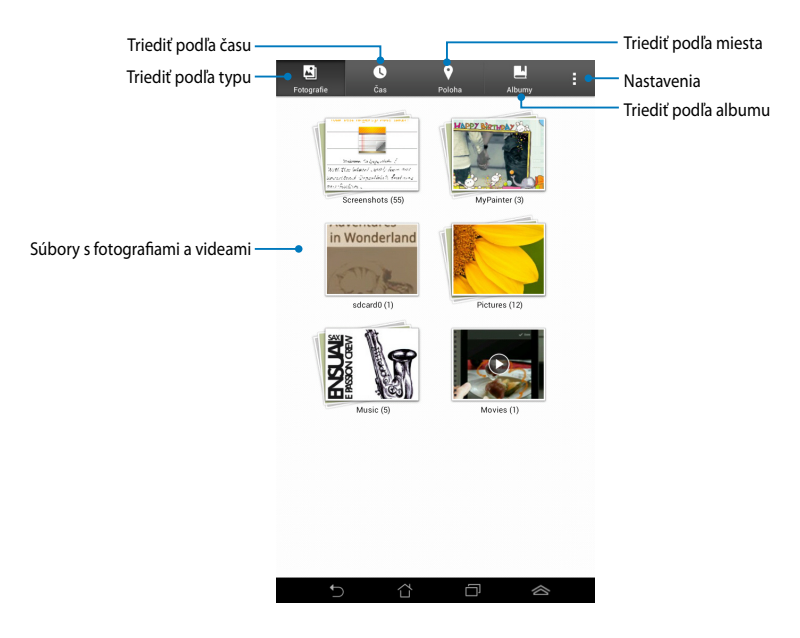

#### Zobrazenie uložených fotografií

Ak chcete zobraziť fotografie, klepnite na fotoalbum a potom v uložených obrazoch rolujte posúvaním prsta nahor alebo nadol.

#### Sledovanie uložených videí

Ak si chcete pozerať svoje uložené videá, klepnite na video album a potom klepnutím vyberte video, ktoré si chcete pozrieť.

#### Prispôsobenie uložených fotografií

Ak chcete upraviť fotografiu, otvorte album, ktorý obsahuje fotografiu, ktorú chcete upraviť, a potom klepnutím na túto fotografiu vyberte a spustite panel nástrojov.

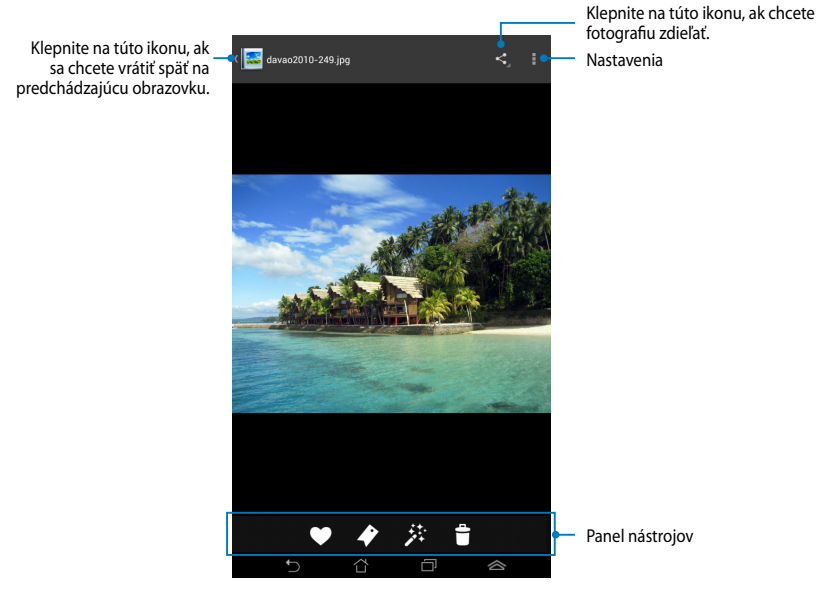

Panel nástrojov obsahuje nasledovné funkcie:

- ♥ ◆ 於
  - Klepnite na túto ikonu, ak chcete fotografiu pridať ako obľúbené.
  - Klepnite na túto ikonu, ak chcete fotografiu označiť a vybrať kategóriu.
  - Klepnite na túto ikonu, ak chcete fotografiu upraviť.
  - Klepnite na túto ikonu, ak chcete fotografiu odstrániť.

### Úprava fotografie

Ak chcete upraviť fotografiu:

- 1. Poklepte na ikonu 🧩 na paneli nástrojov.
- 2. Úpravu spustite klepnutím na editovacie nástroje.

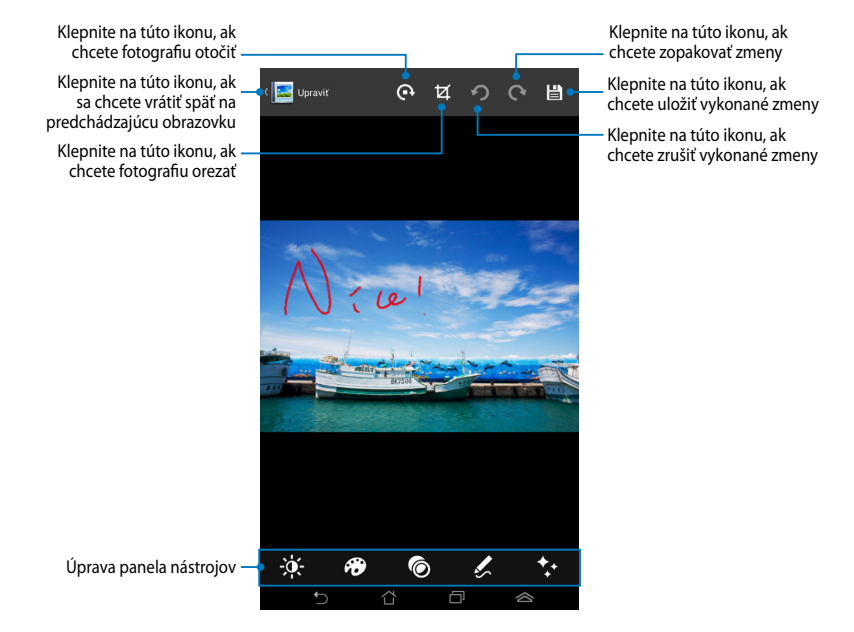

### **BuddyBuzz**

BuddyBuzz je exkluzívny agregátor sociálnej siete ASUS, ktorý Vám umožní prístup k viacerým Vašim kontám na sociálnych sieťach na jednom mieste. Pomocou BuddyBuzz môžete prepínať medzi Vašimi kontami sociálnych sietí, ako napríklad Facebook, Twitter a Plurk.

POZNÁMKA: Keď používate BuddyBuzz prvýkrát, musíte si zaregistrovať svoje kontá sociálnych sietí.

#### Používanie BuddyBuzz

Ak chcete používať BuddyBuzz:

Na úvodnej obrazovke klepnite na tlačidlo (**\*\*\***) a potom klepnite na ikonu 1.

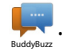

2. Ak chcete spustiť hlavnú obrazovku BuddyBuzz, klepnite na ikonu SPUSTIT BUDOYBUZZ

### Hlavná obrazovka BuddyBuzz

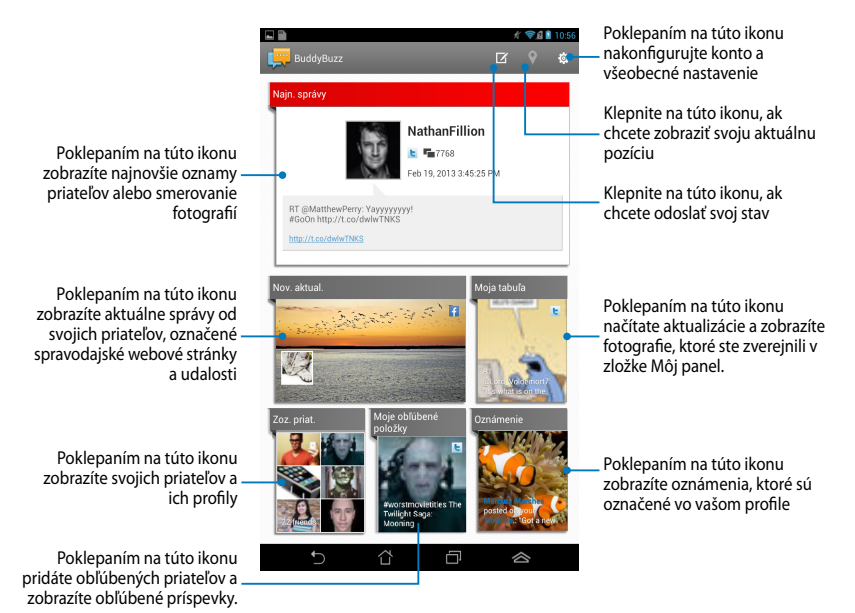

## **AudioWizard**

Aplikácia AudioWizard umožňuje prispôsobiť zvukové režimy Fonepadu pre jasnejší výstup zvuku, ktorý sa hodí pre aktuálne používané scenáre.

Ak chcete spustiť aplikáciu Audio Wizard, na úvodnej obrazovke klepnite na tlačidlo () a potom klepnite na ikonu

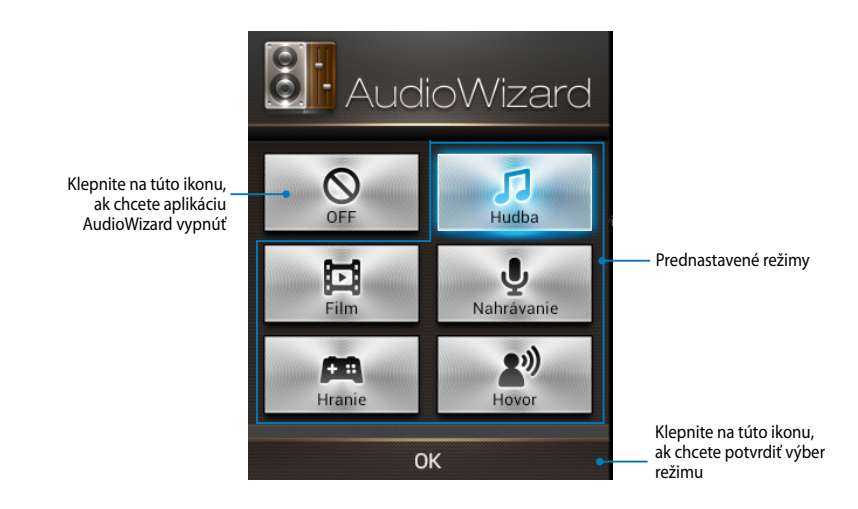

#### Používanie AudioWizard

Ak chcete používať aplikáciu AudioWizard:

1. V okne AudioWizard klepnite na zvukový režim, ktorý chcete aktivovať.

**POZNÁMKA:** Ak chcete deaktivovať niektorý zo zvukových režimov, ktoré ste skôr uložili, klepnite na tlačidlo **OFF (VYPNÚŤ)**.

 Ak chcete uložiť zvolený zvukový režim a ukončiť okno AudioWizard, klepnite na tlačidlo **OK**.

## **MyPainter**

MyPainter je exkluzívna aplikácia maľovania v ASUS, ktorá vám umožní vytvoriť súbor s obrázkom alebo do existujúceho súboru s obrázkom pridať krasopis, efekty a fotografie.

Ak chcete spustiť aplikáciu MyPainter, na úvodnej obrazovke klepnite na tlačidlo (===) a potom klepnite na ikonu 🚿.

### **Obrazovka MyWorks**

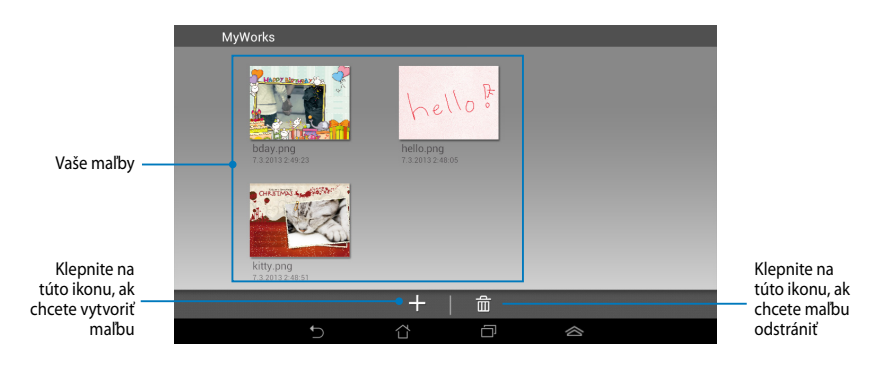

## Vytvorenie maľby

Ak chcete vytvoriť maľbu:

- 1. Na obrazovke MyWorks klepnite na tlačidlo +.
- 2. Ak chcete vybrať šablónu, na obrazovke Šablóny klepnite na túto ikonu.

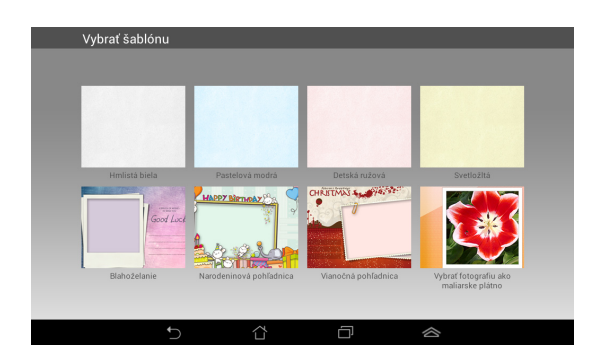

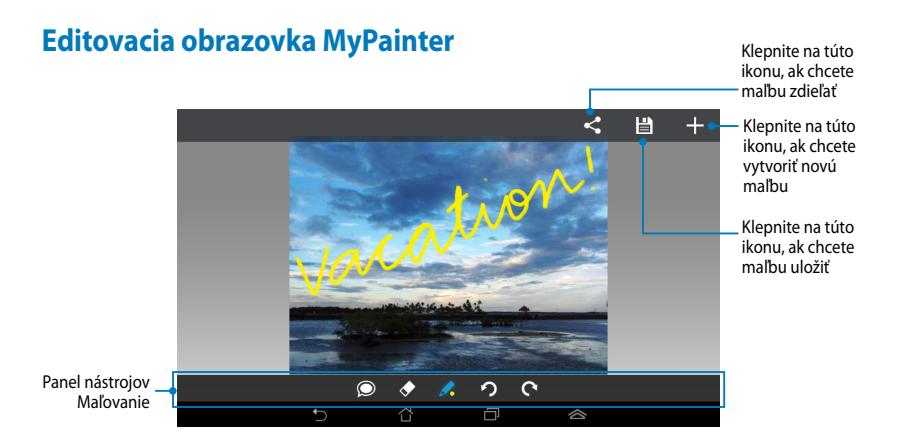

## Úprava maľby

Ak chcete upraviť maľbu:

- 1. Na obrazovke MyWorks klepnite na túto ikonu a vyberte maľbu.
- 2. Úpravu spustite klepnutím na editovacie nástroje.

## App Locker (Zámok aplikácie)

Zámok aplikácie je bezpečnostná aplikácia, ktorá Vám umožní chrániť Vaše súkromné aplikácie pred neoprávneným používaním.

### Používanie Zámok aplikácie

Ak chcete používať funkciu Zámok aplikácie:

- 1. Na úvodnej obrazovke klepnite na tlačidlo (**III**) a potom klepnite na ikonu 🖬
- 2. Klepnite na tlačidlo Štart a potom zadajte svoje heslo.

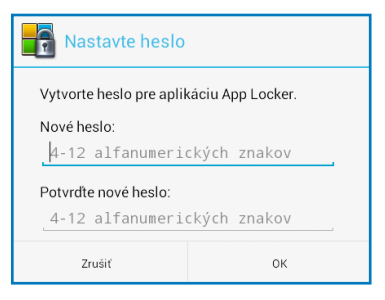

3. Poklepaním na tlačidlo **OK** pokračujte na obrazovku App Locker (Zámok aplikácií).

#### Obrazovka App Locker (Zámok aplikácií)

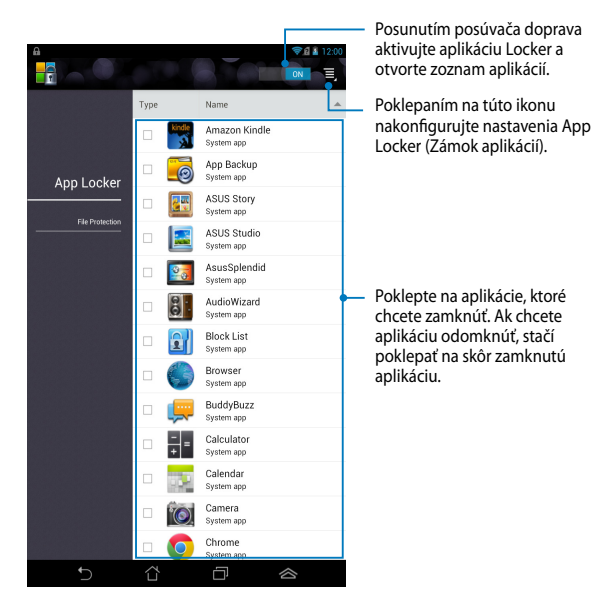

#### POZNÁMKY:

- Na úvodnej obrazovke sa vedľa zablokovaných aplikácií zobrazia symboly zámku.
- Vždy, keď budete chcieť vstúpiť do zablokovaných aplikácií, budete požiadaný zadať svoje heslo.

## App Backup (Zálohovanie aplikácií)

Aplikácia Backup umožňuje zálohovať a chrániť heslom nainštalované aplikácie a údaje na vnútornú pamäť Fonepadu alebo na externé pamäťové zariadenie. Táto aplikácia tiež umožňuje obnoviť aplikácie a údaje, ktoré ste predtým odstránili z vášho Fonepadu, po aktualizovaní firmvéru zariadenia alebo po resetovaní zariadenia na predvolené nastavenia.

Ak chcete spustiť funkciu Zálohovanie aplikácií, na úvodnej obrazovke klepnite na

tlačidlo (III) a potom klepnite na ikonu 🗐

#### DÔLEŽITÉ!

- Pomocou funkcie App Backup (Zálohovanie aplikácie) sa aplikácie nedajú obnoviť bez overenia konta.
- Pred aktualizáciou firmvéru v zariadení alebo jeho resetovaním na predvolené nastavenia si nezabudnite zálohovať svoje aplikácie a údaje na kartu microSD.

POZNÁMKA: Ak chcete obnoviť aplikácie a údaje, musíte zadať heslo.

### Obrazovka Zoznam záloh

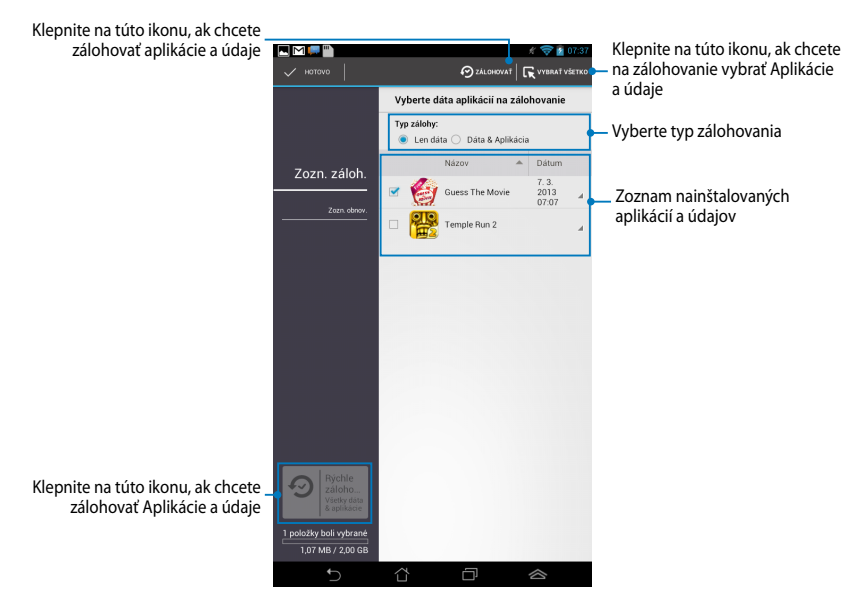

#### Zálohovanie aplikácií a údajov

Ak chcete zálohovať svoje aplikácie a údaje:

- Ak chcete zobraziť zoznam nainštalovaných aplikácií a údajov, na hlavnej obrazovke Zálohovanie aplikácií klepnite v ľavom okne na položku Zozn. záloh.
- 2. Zaškrtnite aplikácie, ktoré chcete zálohovať, a potom klepnite na ikonu
- Zadajte názov súboru pre zálohovaný súbor a potom klepnite na tlačidlo **OK**.

POZNÁMKA: Ak chcete uložiť kópiu zálohovaného súboru, zaškrtnite text Kopírovať záložný súbor do: a potom vyberte zložku klepnutím na ikonu

| Vytv. nový súbor zálo                 | ohy                          |
|---------------------------------------|------------------------------|
| Názov súboru:                         |                              |
| (Názov súboru nemôže obsa<br>*?"<>  ) | hovať nasledujúce znaky: \/: |
| backup1                               |                              |
| Uložiť do:                            |                              |
| /sdcard0/ASUS/App_Back                | up/                          |
| 📝 Kopírovať záložný súbo              | r do:                        |
| /Removable/MicroSD                    |                              |
| Zrušiť                                | ОК                           |

4. Zadajte heslo pre zálohovaný súbor a potom klepnite na tlačidlo **OK**.

| € Heslo          |    |
|------------------|----|
| Zadalajte heslo: |    |
|                  |    |
| Potvrđte heslo:  |    |
| 📝 Uložiť heslo   |    |
| Zrušiť           | ОК |

 Ak chcete pokračovať v zálohovaní aplikácie, klepnite na tlačidlo **OK**.

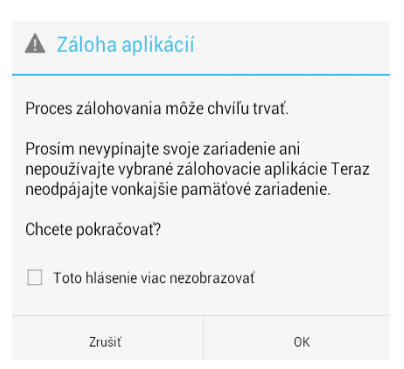

6. Po skončení procesu zálohovania klepnite na tlačidlo **OK**.

#### Proces zálohovania bol dokončený

| backup1.abu bol vytvorený. |                                | 1 Úspešne<br>0 Chyba |
|----------------------------|--------------------------------|----------------------|
| 6                          | Guess The Movie<br>v.1.2345678 | ø                    |
|                            | ок                             |                      |

#### Obrazovka Zoznam Obnoviť

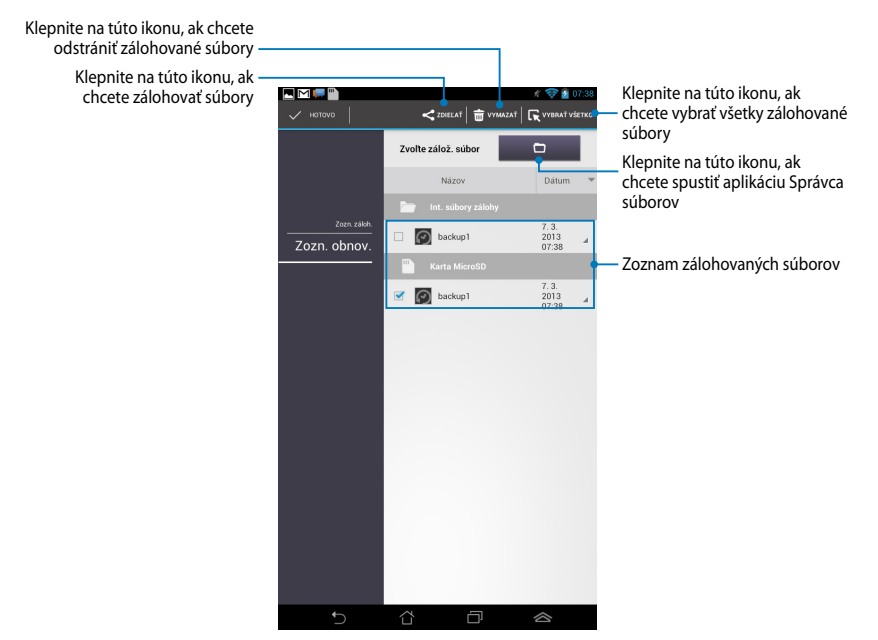

### Obnovenie aplikácií a údajov

Ak chcete obnoviť aplikácií a údaje:

- 1. Na hlavnej obrazovke Zálohovanie aplikácií, klepnite v ľavom okne na položku **Zozn. Obnov**.
- Klepnite na súbor, ktorý chcete obnoviť, a potom klepnite na tlačidlo **OK**.

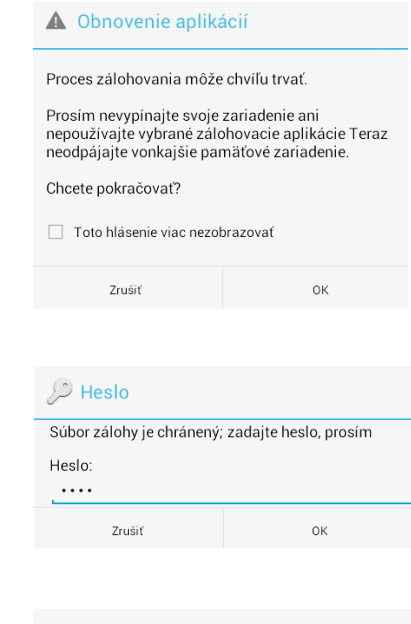

 Zadajte heslo, ktoré ste nastavili pri vytváraní zálohového súboru, a potom klepnite na tlačidlo OK.

 Vyberte súbor, ktorý chcete obnoviť, a potom klepnite na tlačidlo OK.

#### backup1

Zrušiť

Záložný súbor obsahuje tieto aplikácie. Zvoľte položky, ktorých dáta chcete obnoviť. Vyb.všetky pol. Guess The Movie 1.2345678

Obnoviť

 Ak chcete pokračovať v obnovovaní aplikácií vo Vašom systéme, klepnite na tlačidlo **OK**.

#### Obnovenie aplikácií

Procesom obnovy sa nahradia vaše predtým uložené údaje. Chcete pokračovať?

Zrušiť

ОК

6. Po skončení procesu obnovy klepnite na tlačidlo **OK**.

#### Proces obnovenia bol dokončený

| backup1.abu bol obnovený. |                                | 1 Úspešne<br>0 Chyba |  |
|---------------------------|--------------------------------|----------------------|--|
| E)                        | Guess The Movie<br>v.1.2345678 | ø                    |  |
|                           | ок                             |                      |  |

## Miniaplikácie

Zástupcovia sú miniatúrne aplikácie, ktoré umožňujú pohodlný prístup k užitočným a zábavným aplikáciám na úvodnej obrazovke Fonepadu.

Ak chcete zobraziť zástupcov, na úvodnej obrazovke klepnite na tlačidlo **( )** a potom klepnite na text **Miniaplikácie**.

## Zobrazenie zástupcu na úvodnej obrazovke

Ak chcete vybrať zástupcu, na obrazovke so zástupcami potiahnite prstom doľava alebo doprava. Klepnite a podržte vybraného zástupcu a potom ho potiahnite na úvodnú obrazovku.

#### DÔLEŽITÉ!

- Skôr, než budete môcť použiť vybraného zástupcu, môžete byť vyzvaný na vykonanie ďalších úloh, ako je registrácia alebo aktivácia.
- Ak na obrazovke, kde ste umiestnili zástupcu, nie je dostatok miesta, zástupca nebude pridaný na túto obrazovku.

#### Odstránenie zástupcu z úvodnej obrazovky

Na úvodnej obrazovke klepnite a podržte zástupcu, kým sa nezobrazí **Odstrániť X**. Ak chcete zástupcu odstrániť z úvodnej obrazovky, potiahnite príslušného zástupcu bez zdvihnutia prsta na **Odstrániť X**.

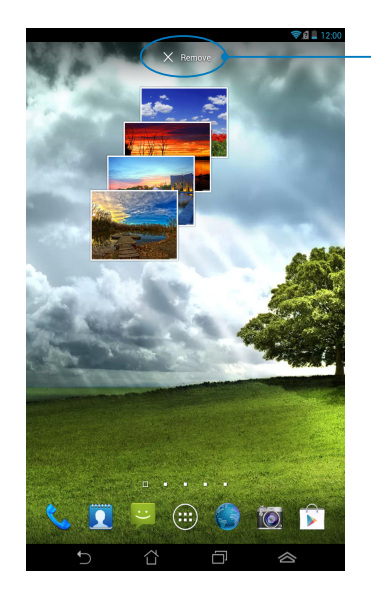

Odstránenie zástupcu z úvodnej obrazovky

## **ASUS Battery**

ASUS Battery je špeciálny zástupca, ktorý je určený na zobrazenie stavu batérie v Fonepade a v jeho pripojenom príslušenstve podľa percenta a farby.

Ak chcete zobraziť zástupcu ASUS Battery, na úvodnej obrazovke klepnite na tlačidlo (===) a potom klepnite na text **Miniaplikácie**.

#### Zobrazenie zástupcu ASUS Battery na úvodnej obrazovke

Ak chcete vyhľadať zástupcu ASUS Battery, na obrazovke so zástupcami potiahnite prstom doľava alebo doprava. Klepnite a podržte vybraného zástupcu a potom ho potiahnite na úvodnú obrazovku.

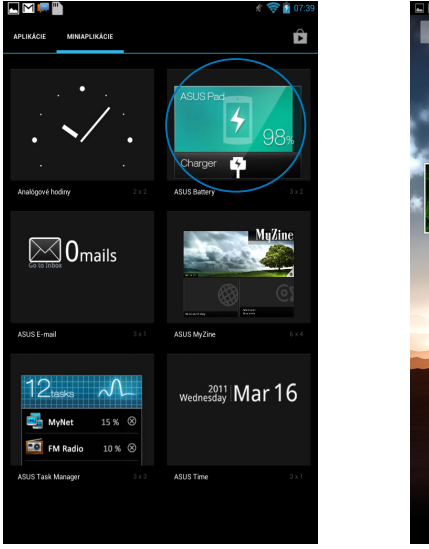

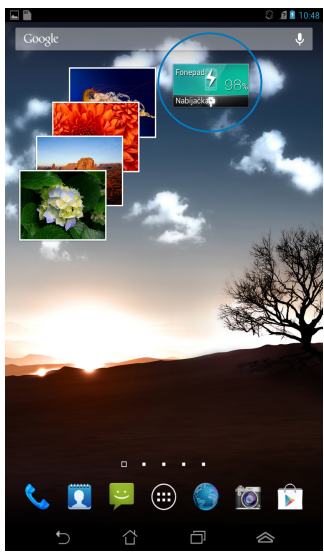

**POZNÁMKA:** Stav batérie v Fonepade si môžete tiež pozrieť v možnosti Rýchle nastavenie ASUS a v správovej oblasti. Podrobnejšie informácie nájdete v častiach *Rýchle nastavenie ASUS* a *Správový panel*.

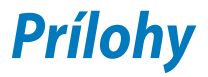

## EC vyhlásenie o zhode

Tento výrobok vyhovuje nariadeniam smernice o rádiových zariadeniach a koncových telekomunikačných zariadeniach R&TTE č. 1999/5/ES. Vyhlásenie o zhode si môžete prevziať z lokality <u>http://support.asus.com</u>.

## Prevencia pred stratou sluchu

Aby sa zabránilo možnému poškodeniu sluchu, nepočúvajte pri vysokých úrovniach hlasitosti po dlhšiu dobu.

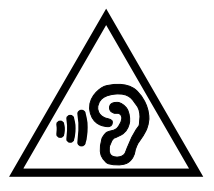

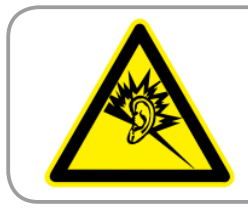

À pleine puissance, l'écoute prolongée du baladeur peut endommager l'oreille de l' utilisateur.

Pre Francúzsko je toto zariadenie testované v súlade s požiadavkami na akustický tlak v technických normách NF EN 50332-2:200 a NF EN 50332-1:2003, francúzsky článok č. L. 5232-1.

## Označenie CE

#### **C E** Označenie CE pre zariadenia bez bezdrôtovej LAN/Bluetooth

Dodávaná verzia tohto zariadenia vyhovuje požiadavkám smerníc EHS č. 2004/108/ES "Elektromagnetická kompatibilita" a č. 2006/95/ES "Smernica o nízkom napätí".

Najvyššia hodnota CE SAR pre toto zariadenia je 1,65 W/kg. Tento FonePad bol testovaný vo vzdialenosti 0,5 cm od tela s prístrojom vysielajúcim na najvyššej certifikovanej výkonovej úrovni vo všetkých testovaných frekvenčných pásmach. Aby boli splnené požiadavky na expozíciu rádiovým frekvenciám (RF) CE, medzi FonePad a užívateľom sa musí udržiavať minimálna medzera 0,5 cm.

#### Informácie o expozícii účinkom rádiovej frekvencie (SAR) - CE

Toto zariadenie spĺňa požiadavky EÚ (1999/519/ES) o obmedzení vystavenia širokej verejnosti elektromagnetickým poliam podľa spôsobu ochrany zdravia.

Tieto limity sú súčasťou rozsiahlych odporúčaní na ochranu širokej verejnosti. Tieto odporúčania vypracovali a kontrolovali nezávislé vedecké organizácie prostredníctvom pravidelných a rozsiahlych hodnotení vedeckých štúdií." Špecifická miera absorpcie (SAR)" je merná jednotka pre odporúčaný limit stanovený Európskou radou pre mobilné zariadenia, a limit SAR je 2,0 W/kg v priemere na 10 g telesného tkaniva. Táto merná jednotka spĺňa požiadavky Medzinárodnej komisie na ochranu pred neionizujúcim žiarením (ICNIRP).

Toto zariadenie bolo testované pre prevádzku v tesnej blízkosti tela a spĺňa požiadavky smernice expozície ICNRP a európskych noriem č. EN 62311 a EN 62209-2. SAR sa meria so zariadením priamo v kontakte s telom pri vysielaní najvyššej úrovne certifikovaného výstupného výkonu vo všetkých frekvenčných pásmach mobilného zariadenia.

## Bezpečnostná požiadavka týkajúca sa napájania

Výrobky s hodnotami elektrického prúdu do 6A a vážiace viac než 3kg sa musia používať so schválenými sieťovými káblami väčšími alebo rovnajúcimi sa: H05VV-F, 3G, 0.75mm<sup>2</sup>.

## Služby na recykláciu/odovzdanie výrobkov ASUS

Programy na recyklovanie a odovzdávanie výrobkov ASUS vykonávame v rámci nášho záväzku k najvyšším štandardom ochrany nášho životného prostredia. Veríme, že vám poskytujeme riešenia na zodpovedné recyklovanie našich výrobkov, ďalších komponentov ako aj baliacich materiálov. Podrobné informácie o recyklovaní v rôznych regiónoch si pozrite na internetovej stránke <u>http://csr.asus.com/english/Takeback.htm</u>.

## Poznámka týkajúca sa náteru

**DÔLEŽITÉ!** Na zabezpečenie elektrickej izolácie a zachovanie elektrickej bezpečnosti je na zariadení nanesená izolačná vrstva s výnimkou oblastí, kde sa nachádzajú vstupné a výstupné porty.

## Upozornenie týkajúce sa snímateľného krytu

DÔLEŽITÉ! Na zadnom kryte priehradky je upevnená anténa, ktorá umožňuje vykonávať alebo prijímať hovory. Keď odstránite zadný kryt priehradky za účelom vloženia karty micro SIM alebo karty microSD, musíte ho pevne založiť späť na svoje miesto.

## Správna likvidácia

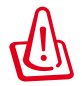

Nebezpečenstvo výbuchu, keď sa batéria vymení za nesprávny typ. Staré batérie zlikvidujte podľa pokynov.

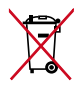

Batériu NEVYHADZUJTE do komunálneho odpadu. Symbol preškrtnutého odpadkového koša na kolieskach znamená, že batériu by ste nemali likvidovať spolu s komunálnym odpadom.

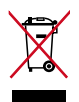

Fonepad NEVYHADZUJTE do komunálneho odpadu. Tento výrobok bol navrhnutý tak, aby sa zabezpečilo správne opätovné použitie súčastí a recyklovanie. Symbol preškrtnutého odpadkového koša na kolieskach znamená, že výrobok (elektrické alebo elektronické zariadenie a článková batéria s obsahom ortuti) nie je možné likvidovať spolu s bežným komunálnym odpadom. Overte si miestne nariadenia týkajúce sa likvidácie elektronických výrobkov.

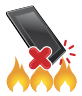

Fonepad NEHÁDŽTE do ohňa. Kontakty NESKRATUJTE. Fonepad NEROZOBERAJTE.

Názov modelu: K004 (ME371MG)

| Výrobca                 | ASUSTek COMPUTER INC.                              |
|-------------------------|----------------------------------------------------|
| Adresa:                 | 4F, No. 150, LI-TE RD., PEITOU, TAIPEI 112, TAIWAN |
| Autorizovaný zástupca v | ASUS COMPUTER GmbH                                 |
| Európe                  |                                                    |
| Adresa:                 | HARKORT STR. 21-23, 40880 RATINGEN, GERMANY        |

# EC Declaration of Conformity

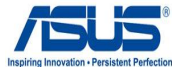

| ve, the undersigned,                   |                                                    |
|----------------------------------------|----------------------------------------------------|
| Manufacturer:                          |                                                    |
| Address, City:                         | 4+, No. 150, LI-TE Rd., PEITOU, TAIPEI 112, TAIWAN |
| Country:                               |                                                    |
| Authorized representative in Europe:   | ASUS COMPUTER GMBH                                 |
| Address, City:                         | HARKORT STR. 21-23, 40880 RATINGEN                 |
|                                        | GERMANT                                            |
| lectare the following apparatus:       |                                                    |
| Product name :                         | ASUS FonePad                                       |
| Model name :                           | K004                                               |
| onform with the essential requirements | of the following directives:                       |
| 2004/108/EC-EMC Directive              |                                                    |
| EN 55022:2010                          | EN 55024:2010                                      |
| EN 55013:2001+A1:2003+A2:2006          | EN 61000-3-3:2008                                  |
| 1999/5/EC-R &TTE Directive             |                                                    |
| X EN 300 328 V1.7.1(2006-10)           | EN 301 489-1 V1.9.2(2011-09)                       |
| EN 300 440-1 V1.6.1(2010-08)           | EN 301 489-3 V1.4.1(2002-08)                       |
| EN 300 440-2 V1.4.1(2010-08)           | EN 301 489-4 V1.3.1(2002-08)                       |
| EN 301 511 V9.0.2(2003-03)             | EN 301 489-7 V1.3.1(2005-11)                       |
| ☑ EN 301 908-1 V5.2.1(2011-05)         | EN 301 489-9 V1.4.1(2007-11)                       |
| ☑ EN 301 908-2 V5.2.1(2011-07)         |                                                    |
| EN 301 893 V1.4.1(2005-03)             | EN 301 489-24 V1.5.1(2010-09)                      |
| LI EN 302 544-2 V1.1.1(2009-01)        | EN 302 326-2 V1.2.2(2007-06)                       |
| ☑ EN 50300.2001 ☑ EN 62209-1:2006      | EN 302 320-3 V 1.3.1(2007-09)                      |
| X EN 62311:2008                        | EN 302 623 V1 1 1(2009-01)                         |
| X EN 62209-2:2010                      | EN 50371:2002                                      |
| EN 62479:2010                          | EN 50385:2002                                      |
| 2006/95/EC-LVD Directive               |                                                    |
| EN 60950-1 / A11:2009                  | EN 60065:2002 / A2:2010                            |
| EN 50332-2:2003                        | EN 60065:2002 / A12:2011                           |
| 2009/125/EC-ErP Directive              | 1                                                  |
| Regulation (EC) No. 1275/2008          | Regulation (EC) No. 278/2009                       |
| Regulation (EC) No. 642/2009           |                                                    |
| 2011/65/EU-RoHS Directive              | Ver. 12                                            |
| CE marking                             |                                                    |
| - <u></u> a                            |                                                    |
| (                                      | E 0682                                             |
|                                        | (EC conformity marking)                            |
|                                        |                                                    |
|                                        | D                                                  |
|                                        | Position : CEU                                     |
|                                        | Name : <u>Jerry Shen</u>                           |
|                                        |                                                    |
|                                        |                                                    |
|                                        |                                                    |
| Declaration Date: Feb. 01 , 2013       | ( Perso                                            |

| Používateľská | príručka pre | ASUS Fonepa | d |
|---------------|--------------|-------------|---|
|---------------|--------------|-------------|---|